### مقدمة Introduction

井 ما هي ال Javascript ؟

أولا هـي ليسـت جافـا، فالجافـا هـي لغـة برمجـة صـممت بواسـطة شـركة صـن Sun Microsystems أما الجافا سـكريبت فقد صممت بواسـطة الشـركة المنتجة لمتصفح نيتسـكيب Netscape.

ولهذا السبب قد وجدنا في winxp أن مايكروسوفت لم تـدعم الــــ javascript وذلـك لأن هـذه اللغـة لألـد أعـدائها . Netscape طبعـا بعـدين رفعـت قضـية ضـد مايكروسـوفت وخسـرت مايكروسفت القضية وتم دعم ال javaمن قبلinternetExplorer .

لذا فالجافا والجافا سـكريبت ليسـا نفـس الشـييء . البرنـامج الـذي يـتم تصـميمه بإسـتخدام الجافا هو برنامج قائم بذاته أما برامج الجافا سـكريبت غير قائمة بـذاتها حيـث أنهـا لا تعمـل إلا من داخل صفحة الويب . وصفحة الويب التي تحتوي علي جافا سـكريبت لا بد أن يتم تصـفحها من خلال متصفح يفهم لغة الجافا سـكريبت ، والآن كل المتصفحات الحديثة تدعم هذه اللغة .

لغة الجافا سكريبت تستخدم أسـلوب البرمجـة بالكائنـات (Object Oriented Programming) و أي oop والذي يسـمح بالتعامل مع البيانات علي شـكل كائنـات (Objects) مثـل document و window ولكل كائن مناهج (Methods) وخصائص (Properties) خاصة بـه . و مـن عنـده فكـرة بلغات البرمجة يكون عارف بتلك المصطلحات .

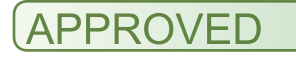

🖊 ماذا يجب علي أن أعرف حتى أدخل في دورة javascript ؟

أخي الكريم قبل أن تقرا الدورة يجب عليك فهم مايلي : تحتاج أخي لتعلم هذه اللغة إلى معرفة الـــ html ولكن ستجد صعوبة إن لم تعرف لغة برمجـة قبلها مثل pascal & vb & pasca ويفضل أن تكون تعرف c أو pascal لأنه قريبة من التركبيـة النحوية ل javascript .. على كل حال وإن كنت من مبرمجي الفيجوال بيزك يمكنـك بسـهولة مجـاراة هـذه اللغـة فـي التعلم .... مع أنه تعلمك لغة vscript سـيكون أسـهل ولكن جرب أن تتعلم هذه ولن تندم لأنهـا أقـوى مـن الــ vbscript بكثير ...

#### 🔸 کیف أکتب Javascript ؟

الجافا سـكريبت تكتب داخل مسـتند ال HTML إما في الرأس (head) أو فـي الجسـم (body) حيث يتم حفظها كنص مدمج داخل مسـتند ال . HTML

لا أريد أن أطيل عليكم و أكتفي بهذه المقدمة وسنبدأ بالدروس مـن الغـد إن شـاء الله تعـالى، وأريد بإذن الله تعالى أن أعمل حركة جديدة في هذه الـدورة أن أضـع العديـد مـن المصـطلحات التي تهم لغات البرمجة والحاسوب في نهاية كل درس حتـى نرفـع مـن مسـتوى الـدورة إلـى أعلى مستوى مطلوب...

ولكي يتنسـى للذي لغته ضـعيفة فـي مصـططلحات الحاسـب الوبرمجـة أن يقـوي مـن لغتعـه بدون أن يشعر...

ولا تنسـوا أن اسـمها دورس وليسـت مجموعة دروس يني فيها التحاور وإبداء الرأي وأصحح لكم وتصححون لي يعني كأنها دورة في معهد وأفضل إن شـاء الله …

لاتنسوني من دعوة صالحة في ظهر الغيب تكون لي سـنداً في أن أحضر بقية الدروس ..

#### المصطلحات الجديدة

Introduction

تعني مقدمة وتكون عادة في أول الكتب مـثلا كمـا لاحظـتم اسـتخدمتها فـي أول الـدورة فـي الأعلى ...

Overwiew

كذلك الأمر بالنسبة لهذه الكلمة فهـي تسـتخدم فـي بدايـة الكتـب ومعناهـا تمهيـد أو لمحـة سـريعة كما اتسـختدمتها أنا هنا......

Arab-Juam.com

# الدرس الثاني

javascript كتابة الكود الأول في الـ

أين تضع الكود في الصفحة ؟ قلنا أنه يمكن أن نوضع الكود في body أو head يعني إما في الجسـم أو في الرأس ... نحن الآن في البداية سـنضع الكودات في الجسـم body .. ونضع الأكواد ضمن الـــ script> tag> ..

كما يلي :

<script LANGUAGE="javascript"> هنا كود الجافا سكربت </SCRIPT> لاحظ أننا كتبنا اللغة = javascript ويمكننا كتابة vbscript إذا كنا نستخدم لغة الفي بي سكربت ... ويمكنك أن لا تضع اللغة إذا كنت تعمل في الجافا سـكربت لان المتصفح يعمل على أنها جافا سكرىت ... هذا الكلام على متصفح مايكروسوفت فمن الأحري أن يكون هكذا في متصفح نيتسك على كل حال نحن نلتزم بقواعد وأصول اللغة فلذلك نكتب اللغة ... آسف على الإطالة ولكن أحبيت أن أقول لكم هذه المعلومة .. طيب الآن أكتب الكود التالي في المفكرة أو أي برنامج محرر نصوص مثلfrontpage

<script LANGUAGE="javascript">
document.write("WElcome in my site")
</SCRIPT>

ثم احفظ الملف بلاحقة htm وشغله فتلاحظ ظهور العبارة WElcome in my site إبتسم قليلاً وأحضر كوباً من الشـاي السـاخن إذا كنت في الليل أو فنجان قهوة في الصباح .. وخذ نفسـاً عميقاً وأكمل الدرس .. الآن أريد إيصال فكرة رئيسية في هذا الدرس وهي دمج كود html مع لغة الجافا سـكربت وبمعنى آخر توليد كود html عن طريق الجافا سـكربت .. إذا قلت لكم أريد أن أضع عنوان الصفحة بأكبر سـمة موجودة في html تقولون أكتب مايلي:

<h1> welocme in my site </h1>

فأقول ممتاز.....

ماذا لو كنت أريد كتابة هذا الكود عن طريق الجافا سـكربت أكيد سـتعرفون الأجابة ؟ أكتب مايلي للذي لم يعرف الإجابة

<script LANGUAGE="javascript"> document.write("<h1>WElcome in my site</h1>") </SCRIPT>

هل ذلك مفهوم ؟ طيب ربما خطر ببالكم سؤال وهو ماذا استفدنا من كتابة الكود عن طريق javascript ؟ لو كتبنا الكود عن طريق اللها فستبقى العبارة ثابتة كما هي .. أما إن كتبنا العبارة عن طريق الجافا فيمكننا أن نطبعها كل مرة شكل .. فمثلا يطلع أول ماتعمل الصفحة صندوق حوار ليكتب المستخدم إسمه ثم بعد ذلك يطبع إسمه ...

> الاجابة : نعم >>> ممتاز لا >>> لا عليك سـتتضح الأمور في الدرس القادم …

لقد تعرفنا الأن على الغرض document ويقصد فيه الشاشة التي يطلع عليها معلومات في المتصفح ولاحظ أنه بعد إسـم الغرض وضعت نقطة ثم وضعت write هذا الأمر write يسـمى ميثود أي method وهو يكون تابع للغرض الذي كتب قبله فمثلاً أقول ال method writeتابع للobject document ومولاحة ... كما يلي document.write

هل هذا واضح الآن ستتوضح الأمور أكثر فأكثر:

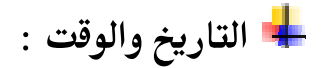

يوجد العديد من ال method المناهج للتاريخ والوقت مثل () getDay () getDate () getMonth () getYear () getHour ()

الآن السؤال لقد حصلت علـى المـنهج فمـاذا أكتـب إذا أردت تطبيـق القاعـدة الذهبيـة للجافـا سـكربت التي هي:

object.method لقد حصلت على ال method والنقطة سـأدلكم علـى موقعهـا علـى الكيبـورد الآن التـي هـي مكان حرف الزال في العربي وتحت حرف الميم!!! هل وجدتم النقطة على لوحة المفاتيح ؟ لا : إذا الكيبورد ناقص عندك أو أنت نعسـان .. نعم : إذا سـنكمل ..

الآن يجب علي أن أنشـا غرض لكي أطبق القاعدة ولكن مانوع الغرض الآن أتعامـل مـع التـاريخ والوقت إذا هو الغرض date أكتب مايلي لإنشـاء الغرض وتطبق أحد المناهج عليه

```
<script LANGUAGE="javascript">
RightNow = new Date();
document.write(RightNow.getDay())
</SCRIPT>
```

سأشرح الكود التالي الآن: في السطر الثاني أنشأت غرض من انوع date ولاحظ أنه وضعت ؛ الفاصة المنقوطة في آخر بالسبة للجافا سكربت كل سطر يجب وضع في آخر السطر ; بالسبة للأخوة الذين يعملون في لغة السـي بلاس ++c فهم متعودين عليها ... السطر الثالث طبعت رقم اليوم عن طريق المنهح ()GetDay .. أوكي كل الأمور على مايرام ولكن سأنهي درس اليوم بأمر هام ..

<script LANGUAGE="javascript"> RightNow = new Date(); document.write(RightNow.getday()) </SCRIPT> ربما تقول لي هذا الكود نفس الكـود السـابق فـأقول لـك إذهـب لعنـد دكتـور العيـون وافحـص عيونك!!! لاتزعل مني بس ألم تلاحظ أن إسم المنهم أصبح ()getday وليس ()getDay أي أنه حرف D كبير وليس صغير d إذا الخلاصة لغة الجافا سـكربت لغة حسـاسـة لحالة الأحرف كما في لغة سي++ .. ملاحظة: هناك عيب وحيد في هذا الكود السابق .. ولكنه عيب والله عيب .. وهـو أن الجافـا سـكريبت ا تبدأ في عد الشهور من الصفر ، بمعني أن شـهر ايناير هو شـهر صفر وشــهر فبرايـر هـو شــهر واحد وهكذا .. يمكننا حل تلك المشكلة ببساطة بإضافة ١ إلي الشهور في الكود بأعلي ليكون هكذا : Rightnow.getMonth ( ) + 1 مارأىكم ؟؟؟؟؟ OK أرجوا أن يكن الدرس مفهوم وأي استفسار أنا جاهز : أخوكم المخلص لكم موفق جمال زكريا والآن سأطرح عليكم كود جربوه وحاولو أن تستفيدو منه : LANGUAGE="javascript"> <script RightNow = new Date(); "document.write("تاريخ اليوم يكون +( RightNow.getMonth()+ "-" + RightNow.getDate() + "-" + RightNow.getYear() + "وأنت دخلت إلى الصفحة الآن والساعة هي + " : RightNow.getHours( ) + ":" + RightNow.getMinutes( ) ) </SCRIPT>

طيب هذا الكود التالي نفس السابق ولكن يختلف قليلا حاول أن تكتشف ما فعلنا :

<script LANGUAGE="javascript"> RightNow = new Date( );

الفريق العربي للتكنولوجيا <u>www.Arab-Team.com</u> – – ۷ – –

```
" + RightNow.getMonth( ) + "-" + RightNow.getDate( ) + "-" + RightNow.getYear( ) +
"<hr>" +
"<hr>" +
" و أنت دخلت إلى الصفحة الآن والساعة هي + " :
RightNow.getHours( ) +
":" + RightNow.getMinutes( ) )
```

لقد قمت بتعديل بسـيط حاول أن تسـفيد منه وتطوره إلى الأفضل ... ولاتنسـوا أن تسـألوا عـن الأشـياء التـي لم تفهموها ...

#### <u>مصطلحات هامة :</u>

tag هو معرف <> الذي سـتخدم في لغة html object هو غرض له العديد من الـــ. methods . methode يعني منهج الذي يوضع بعد الغرض .

لاتنسوا صياغة الكتابة في الجافا Object.method

# الدرس الثالث

أرجوا الله أن يكون الإخوة قد درسوا الدروس الماضية بشـكل جيد ... حتى نكمل درس اليوم إن شـاء الله

∔ الخصائص والمناهج

هذا هو عنوان درس اليوم*ر* لنحاول أن نتذكر كود صغير من المرة الماضية وهو إذا أردت أن أكتب نص على الصفحة إسـتخدمت العبارة التالية

document.write ("hello")

object.properties=value

أولا نضغ الغرض ومن بعده النقطة ومن بعده الخاصية لهذا الغرض ومن ثم الناتج بعد علامة "=" فمثلاً إذا كانت الخاصية نص نضع الجواب نص وإذا كانت الخاصية لون نضع الفاليو value قيمة اللون وهكذا ..

<u>الخلاصة:</u> خلاصة الكلام: أي حركة في الجافا سـكربت أتعامل أنا مع غرض ، ولمحاكاة هذا الغرض أسـتخدم خصائصة properties ومناهجه methods ، طبعا أضع علامة اليسـاوي بعد الخاصية

> المثال الأول: اكتب الكود التالي :

<script language=javascript> document.bgColor='000000' </script>

الفريق العربي للتكنولوجيا <u>www.Arab-Team.com - - ۹ - - ۹</u>

هل لاحظت ما جرى ؟ لقد تغير لون الخلفية باللون الأسطود لأني تكلمت مع الغرض document عن طريق الخاصية bgColor لتغير لي خلفية الصفحة إلى اللون الأسطود الذي قيمته ٠٠٠٠٠٠ ست أصفار .. لقد رأيتم كيف تم التعامل مع الخواص ..

ولكن عندي ملاحظتين : - إسـم الخاصية bgColor وليس bgcolor أي حرف C بالكبير وأنا سـأعتمد من هنا إلى باقي الدورة بكتاية الرمز ^ قبل الحرف الذي سـيكتب كبير فمثلا الكود السـابق يصبح :

```
<script language=javascript>
document.bg^Color='000000'
</script>
```

- سأشرح كيف يتم تجميع اللألون فمثلا ٠٠٠٠٠ أسود و ffffff اللون الأبيض .... الخ. يتكون الرقم الذي يعبر عن اللون من ست خانات : الأولى والثانية للون الأحمر و٣ و ٤ للون الأزرق و ٥ و ٦ للون الأخضر

> إذا لكل لون خانتين طيب الآن ماذا أضع ؟ لكل لون درجة إشباع وهي ٢٥٥ وأدناها ٠ إذا درجة إشباع الأحمر ٢٥٥ و درجة إشباع الأزرق ٢٥٥ و درجة إشباع الأخضر ٢٥٥

طيب كيف بدي أكتب القيمة ٢٥٥ أو ٢٤٠ أو ٢٠٠ داخل الخانتين المخصصة للون الأحمر ؟؟ لاتقلق فالكتابة تكون بالست عشري ... طيب كيف أحول الرقم إلى ست عشري ؟ لاتقلق إذا كنت لاتعرف كيف تحول بين نظم الأعداد ( أي من عشري إلى ست عشري ) ماعليك إلا أن تفتح الآلة حاسبة وتجعلها في الوضع العلمي وذلك لكي تظهر زر hex أكتب الرقم ٢٥٥ ثم إضغط على الزر hex فيعطيك الرقم بالست عشري .. ويكون الجوابff

> إذا قيمة الإشـباع للون هـي ff إذا سـأدمج أنا الألوان الثلاثة حتى أحصل على اللون الأبيض

الفريق العربي للتكنولوجيا <u>www.Arab-Team.com</u> – – ۱۰ – –

أحمر ff = ۲۵۵ أخضر ff = ۲۵۵ أزرق ff = ۲۵۵ إذا اللون ffffff هو لون أبيض ... طيب الآن أريد رمادي كيف يطلع لون رمادي أحمر ۲۵ = ۵۷ أزرق ۲۵ = ۲۵ أزرق ۲۵ = ۲۵

> إذا اللون الرمادي هو d7d7dV أكيد فهمتم ماذا حصل ...

طيب كيف أحصل هل لون معين لا تقلق يوجد مراجع لهذه القصة ...وبكل بسـاطة يمكن لبرنامج frontpage أن يكتب لك اللون الذي تريده ... بس حدد اللون وهو يعطيك كوده.....

طيب لحد الآن يمكن تلخيص كل كلامي بأنا أستخدمنا الخاصيةbg^Color طيب الآن جرب أن تستخدم الخاصيةfg^Color عن طريق الكود التالي : script language=javascript> document.write ("hello") document.bgColor='7d7d7d' document.fgColor='fff446' </script>

> ولاحظ أنها خاصية لتغيير لون الخط .. !!!!!!OK هل فهمتم معنى واستخدام الخاصية ... أرجوا ذلك...

طيب الآن كل دروسنا السابقة عما نعمل مع الغرض document دعونا الآن نغيره..... الآن سنستخدم الغرضWindow لوهذا الغرض خاصية التي تعرف بــ statusوهي عبارة عن النص الذي يظهر في أسـفل نافذة المتصفح عندك.. الآن اكتب الكود التالي وسـتفهم قصدي: <script language=javascript> window.status='Hi : welcome in my site' </script>

> ولاحظ ظهور العبارة في أسـفل النافذة.. أوكي أرجوا فهم الدرس بعناية حتى أكمل غداً إن شـاء الله كمالة الدروس ....

#### <u>المصطلحات الجديدة:</u>

properties تعني الخصائص ... وكل غرض في لغات البرمجة له مايلي properties خصائص ولقد درسـناها اليوم methods مناهج ولقد درسـناها البارحة events أحداث والتي سـندرسـها في الدرس القادم بإذنه تعالى.

> Value قيمة ...... مثل أقول بدلا عن قيمة اللون color value

Status تعني وضع أو حالة ... كما تلاحظون أنه فعلا الشريط السفلي للمتصفح يسمونه شريط الحالة أي لكي تعرف منه حالة الصفحة .. وإلى درس آخر إن شـاء الله تعالى ..

# الدرس الرابع

🖊 الأحداث Events

اليوم درسنا يتكلم عن الأحداث Events ؟ فكر في الأحداث علي أنها أشـياء تحدث مثل : نقرة الماوس ، ضغطة الزر , وغيرها من الأحداث . هناك الكثير من الأحداث والتي سـنتعرض لها لاحقا.... و يجب أن تدمج الأحداث داخل أوامر ال HTML ...

الآن اكتب الكود التالي وإن شـاء الله سـتفهم كل شـئ :

<A HREF="http://www.arab-team.com"
onMouseOver="window.status=' العربي موقع الفريق'
return true">Click Here

لاحظ استخدمت الحدث onMouseOver أي عند وضع الفأرة فوق الرابط تظهر العبارة المحددة وأكيد لاحظت وجود:return true وتستخدم هذه ليظهر النص علي شريط الحالة وسيلتصق به ولن يزول إلا إذا أعدت تحميل الصفحة ... أما إذا لم توضع return true في هذه الحالة لن يتم أي فحص وسيظهر النص الإفتراضي الذي يظهر عند تمرير المؤشر علي أي وصلة وهو رابط الصفحة التي تؤدي إليها تلك الوصلة التشعبية . وعندما تبعد مؤشر الماوس عن الوصلة التشعبية سيظهر النص الذي حددته في الأمر وسيتم حدوث الحدث... يعني بإختصار ينفذ الحدث عند إبعاد الفأرة من فوق الرابط..

الآن اكتب هذا المثال لكي تفهم ذلك:

[align=left][code]<A HREF="<u>http://www.arab-team.com</u>" onMouseOver="window.status='موقع الفريق العربي ">Click Here</A>

<br>

<A HREF="<u>http://www.alostora.com</u>" onMouseOver="window.status=' الأسطورة موقع'>Click Here</A>

جرب هذا الكود وسـتلاحظ مايلي: إذا حددت الرابط الأول سـتظهر لك عبارة الرابط لكي تراه ومن ثم أبعد مؤشـر الفأرة سـتلاحظ

الفريق العربي للتكنولوجيا <u>www.Arab-Team.com</u> – – ۱۳ – –

إسـم الموقع وهو "الفريق العربي" وكذلك الأمر للرابط الثاني …

أرجوا أن تكون وصلتك الفكرة.... على كل حال جرب الكود ...لأن التجربة تفهمك الأمور أكثر مني لأن الكتابة "تأسـر شـرحي "

ليف يمكنني أن أضع أكثر من سطر جافا في الحدث الواحد ، يعني أريد عند مرور الفأرة يكتب لي عبارة ويغير لي اللون ؟

نعم يمكنك وضع ماشئت من الأكواد والاسطر ضمن الحدث الواحد وذلك بواسطة طريقتين ١- إمكانيات html : اكتب المثال التالي:

<A HREF="http://www.arab-team.com"
onMouseOver="document.bgColor='yellow';
onMouseOver=window.status='asd';
onMouseOver=document.fgColor='0055e3';
return true ">Click Here</A>
WELCOME!!!!!!

تضع أكواد الجافا بين علامة التنصيص" javascript code " واضع لك المثال مرة أخرى حتى يتوضح مكان كود الجافا سـكربت :

<A HREF="http://www.arab-team.com"
onMouseOver=
"
Java script code line;
Java script code line;
Java script code line;
Java script code line;
Java script code line;
Click Here</A>
WELCOME!!!!!!

۲- عن طريق الفانكشـن Function التي هي موضوع درسـنا القادم .... بإذنه تعالى....

Alert المنهج 🖊

الآن أريد أن أطلعكم على منهج للغرض window وهو alert المسوؤل عن أظهار رسالة للمستخدم …

جرب الكود التالي ولاحظ ما يحدث:

```
<A href="http://www.$$$$$$.com"
onMouseOver="window.alert('السلام عليكم');"
حية</A>
```

onSubmit الحدث السادس 🖊 هذا الحدث يسمح لك بتحديد ما تريد حدوثه عند الضغط علي زر الإدخال (Submit Button) 92 AN AMA onLoad الحدث السابع

هو الحدث الخاص بتحميل الصفحة أي يوضع ضمن التاغ <body> يعني مثلا تريد أن يظهر رسـالة أو ماتحمل الصفحة ضع كود الرسـالة في<body> <body onload=alert>

井 الحدث الثامن onUnload

وهو نفس الحدث السابع ولكنه عند الخروج من الصفحة ...

### onMouseOver الحدث التاسع 🖊

وهو غني عن التعريف لكوننا شـرحناه في بداية درسـنا هذا …

اليوم كفاية كده مع إنه قليل ولكن إن شـاء الله بركة … وبدي أقوم أصلي الظهر .. وسـأدعوا لي ولكم ولجميع المسـلمين … أمانة إدعولي أيضاً حتى أسـتطيع متابعة الدروس على أكمل وجه …

أخوكم المخلص : موفق جمــــال زكريــــا

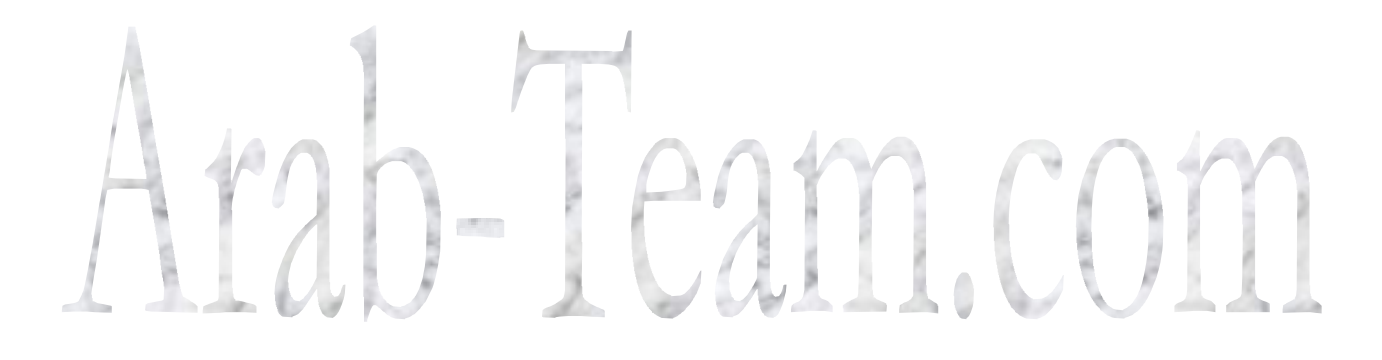

## الدرس الخامس

السلام عليكم ورحمة الله أرجوا من الله تعالى أن تكونوا بخير وكل شـي على مايرام ...

لقد أخذنا في الدروس السابقة المواضيع التالية:

-المناهج (method ) -الخاصائص (properties) -الأحداث (Events)

هذه الخطوط العريضة التي اتبعناها في الدروس الماضية اليوم سـنتكلم عن: ١- الوظائف Function التي نحن نقوم ببنائها .. ٢- المتحولاتVariable

الآن سنقوم بكتابة المثال التالي ومن بعدها نقوم بالشرح :

<html> <head> </head> IAMI.COMI <body onload="mofak()"> <script> function mofak() alert("عليكم السلام"); } </Script> </body> </html>

بكل اختصار يمكننا تلخيص الوظيفة بــــ بكتابة العديد من أسطر الكود ضمن قوييين ونسـتدعي هذه الكتابات عن طريق إسـم الوظيفة يعني هكذا:

function function\_name () line code 1; line code 2; line code 3;

ولتنفيذ الأسطر الثلاثة نستعدي الوظيفة function\_name ..

الآن هل تتذكرون الكود في الدرس السابق الذي هو:

```
<A HREF="http://www.arab-team.com"
onMouseOver="document.bgColor='yellow';
onMouseOver=window.status='asd';
onMouseOver=document.fgColor='0055e3';
return true ">Click Here</A>
WELCOME!!!!!!
```

الآن سـنعدل الكود ليكي يعمل بواسـطة وظيفة وذلك أسـهل وأقل كوداً: اكتب ما يلي لتعديل المثال :

<html> <head> </head> <body> <a HREF="http://www.arab-team.com" onMouseOver="mofak()">Click Here</a> <script> function mofak() document.bgColor='yellow'; window.status='asd'; document.fgColor='0055e3'; </Script>

أرجوا أن يكون قد فهمتم الوظائف ... طبعا سـنكمل الدرس إن شـاء الله ... الآن بدي أتكلم عن المتحولات ..

ليس منا شخص لا يعرف ماهي المتحولات إذا كان يعرف على الأقل لغة برمجة وحيدة …

ولتقريب فكرة المتحول تخيل أنه حجرة في ذاكرة الحاسب عندك … ويعرف المتحول في الذاكرة عن طريق الكلمة var

الفريق العربي للتكنولوجيا <u>www.Arab-Team.com</u> – – ۱۸ – –

وأنا لاأحب المقدمات الطويلة ... وإنها من أحد طباعي الحادة والتي أرجوا أن تتعودا علي هكذا ...

لنقوم بكتابة المثال التالي:

<script> var a; var b; var c; a=5; b=10; c=a\*b; alert(c); </Script> هل لاحظت كيف أنني عرفت المتحولات عن طريق الكلمة var ثم بعدها اختار إسم المتحول لاحظ أنني قمت بإعطاء المتحولين قيم والمتحول الثالث جعلته جدائهما ثم أخرجت الناتج على شكل مربع حوار Alert طبعاً ويمكننا تعريف المتحول واعطائه قيمة مباشرة يعني: var a=5; الآن سأطرح المثال التالي والذي يدمج لكم أفكار عدة دروس معاً : ۱- وظائف التاريخ والوقت من الصنفdate ۲- الوظائفfunction ۳- المتحولاتvariable <body onload=ccc()> <script> function ccc() { var f = new Date(); var y = f.getYear(); var m = f.getMonth() + 1; var d = f.getDay(); var t = m + i'/i + d + i'/i + y + i'i; document.write("التاريخ الآن + t + ".");

الفريق العربي للتكنولوجيا www.Arab-Team.com -- ١٩ --

١- الوظائف هي عبارة عن قوسين مكتوب بداخلهما العديد من أسطر الكود والتي نستدعيها عن طرق إسم الوظيفة .. ٢- المتحولات هي حجر في الذاكرة نخزن مانشاء من القيم فيها ..

عذراً لقد سهوت بعض الفقرات عن المتغيرات variable

والتي هي: أولاً: قواعد تسمية المتحولات: إذ لايمكن تسمية إسم متحول ٤٤ أي رقم أو أول المتحول رقم name٤٤ المتحولات في الجافا سـكربت تنخضع للأمور التالية:

١- الخانة الأولي من إسم المتغير لابد أن تكون أحد الأحرف الإنجليزية سواءً حرفا كبيرا أو صغيرا مع ملاحظة الفرق بينهما ، ويمكن البدء بعلامة \_ أو علامة \$ ، مع أنه لاينصح بإستخدام العلامة الأخيرة.
 ٦- الأسماء لايمكن أن تحوي مسافات بين الأحرف ، لكن يمكنك إستخدام العلامة \_ بدل
 ٦- الأسماء لايمكن أن تحوي مسافات بين الأحرف ، لكن يمكنك إستخدام العلامة \_ بدل
 ٦- الأسماء لايمكن أن تحوي مسافات بين الأحرف ، لكن يمكنك إستخدام العلامة \_ بدل
 ٦- الأسماء لايمكن أن تحوي مسافات بين الأحرف ، لكن يمكنك إستخدام العلامة \_ بدل
 ٦- الأسماء لايمكن أن تحوي مسافات بين الأحرف ، لكن يمكنك إستخدام العلامة \_ بدل
 ٦- الأسماء لايمكن أن تحوي مسافات بين الأحرف ، لكن يمكنك إستخدام العلامة \_ بدل
 ٦- الأسماء لايمكن أن تحوي مسافات بين الأحرف ، لكن يمكنك إستخدام العلامة \_ بدل
 ٦- الأسماء لايمكن أن تحوي مسافات بين الأحرف ، لكن يمكنك إستخدام العلامة \_ بدل
 ٦- الأسماء لايمكن أن تحوي مسافات بين الأحرف ، لكن يمكنك إستخدام العلامة \_ بدل
 ٦- الأسماء لايمكن أن تحوي مسافات بين الأحرف ، لكن يمكنك إستخدام العلامة \_ بدل
 ٦- الأسماء لايمكن أن تحوي ما أول خانة في الإسم . كما قلت في المقدمة.
 ٦- لايمكن لأي إسم أن يماثل أيا من الكلمات المحجوزة) راجع الصفحة السابقة ) وهذه القاعدة عامة لجميع لغات البرمجة ، مثل for أو fi أو for أو أو function

ثانياً : سلاسة المتغيرات في الجافا سكربت من ثلاثة نواحي: ١- سـهولة في التعربف حيث يمكننا أن نعرف أكثر من متحول بنفس السطر var x,y,z ; ٢- إعطاء قيمة للمتحول حين تعريفه var x=400 ; ٣- سـهولة تغيير محتويات المتغير فلغة جافا سـكربت تعبر لينة في المتحولات … فمثلا أنا وضعت داخل المتحول c القيمة ٢٠٠ ; var c=200

> ومن ثم وضعت فيها القيمة "Hello" أي وضعت فيها نص ... فأنها تقوم بتغير نوع المتحول أوتوماتيكياً ...

٤- لغة الجافا سـكربت حسـاسـة لحالة الأحرف .. فمثلا المتحول x غير المتحول ... X فلذلك إنتبه عند التعامل مع الأحرف الصغير ة و الكبيرة ...ولكن أنصحك أن تتبع قواعد اللغة حين سـمي كل إسـم متحولك في الأحرف الصغيرة ماعدا الحرف الأول من المتحول أي سـمي المتحول NameMan ..

والسلام عليكم ...

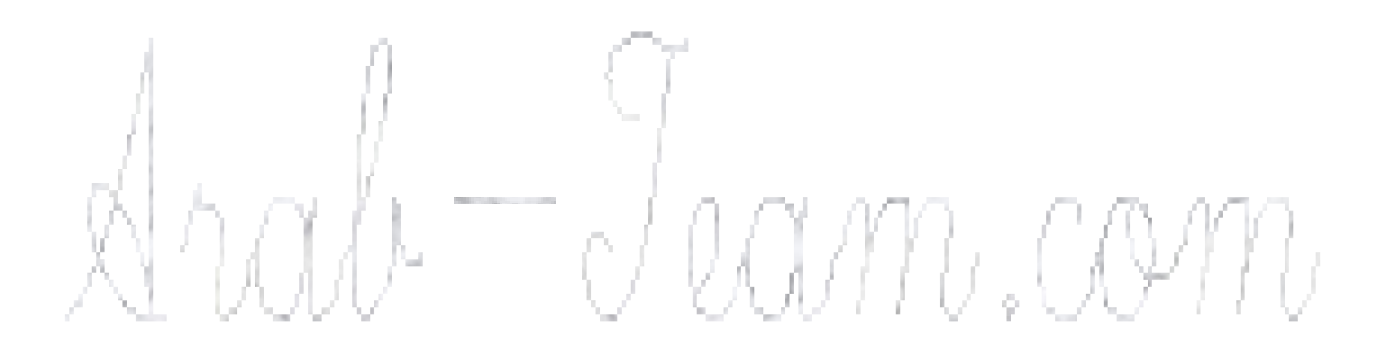

## الدرس السادس

تكلمنا في الدرس الماضي عن المتحولات variable والوظائفfunction اليوم سـنتابع الحديث عن الوظائف ولكن الوظائف التي تقبل وسـيطاتparametr

ماذا يعني هذا ؟ أظن أني قلت لكم أني لاأحب المقدمات إلى الأمئلة مباشرة :

<body onload=start()> <script> function start() ; document.write(2\*3); ; </Script> جرب هذا الكود وانظر ماذا حصل ؟ أكيد لقد ظهر عندك رقم ٦ ناتج ضرب ٢ ضرب ثلاثة.... وماذا إذا كنا نريد ضرب غير هذين العددين ... أي المستخدم يريد أن يختار الأرقام على كيفه طبب اكتب المثال التالي لكي تفهم معنى الوسيطات.. <body> <script> start(2,5)function start(a,b) ; ;{ document.write(a\*b); ; } </Script> هل لاحظت ماذا حدث لقد استدعينا الوظيفةstart وأرسلت لها وسيطين الأول الرقم ٢ والثاني الرقم ٥ فالوظيفة أخذت الرقم ٢ وأسنتده إلى المتحولa والرقم ٥ وأستنده إلى المتحولb ولاحظتم أن برمجة التابع تقوم بطباعة ضرب المتحول a الذي هو ٢ بالمتحول b الذي قيمته ٥ الآن أكتب المثال التالي وستستوعب كل شبي : <body> <script> var x,y; x=prompt("please enter number1"); y=prompt("please enter number2"); start(x,y)function start(a,b) ; document.write(a\*b); ; </Script>

هل فهمت ماجرى لقد أرسنا الوسيط الأول المتحول x الذي سيدخله المستخدم ... والوسيط الثاني هو y والذي يقوم بإدخاله المستخدم ... بكل إختصار يمكننا أن نقول أن الوظيفة أسـندت قيمة x إلى a وقيمة y إلى b ثم قامت بطباعة جدائهما ... وهكذا نكون قد فهمنا ماهي المتغيرات والوظائف التي تقبل وسيطات ... ولكن لدي العديد من الملاحظات يجب أن أقولها بخصوص ماسبق : ١- يمكنك استخدام أي اسم للوظيفة ولكن ماعدا استئثناءات هذه اللغة والتي سبق. شرحها في المتغيرات مثل الكلمات المحجوزة ، فلا يمكنك مثلاً أن تسمى وظيفة for أو... var الخ. ۲- يمكنك استخدام ماتشاء من عدد البرامترات... فمثلا أحياناُ قد تحتاج لحل معادلة من الدرجة فيلزمك حينها ثلاثة برامترات ، وأحيانا تضطر لإستخدام اكثر من ثلاثة ... لاتحدك الجافا سـكريت يعدد الوسـيطات ماعد الرقم النهائي لأصول اللغة ... يعني عندما أقول أوَّ غيرُي يقولُ كلَّمة "بلا حد " ليس ذلك أنه لايِّوجد حد نهائي .. مثال برنامج الإكسـل أقول لكم أنه لاحدود للأعمدة التي فيه أو الصفوف ولكن في النهاية لها حدود آخر الصفوف هو ١٧65536 يعني خمس وستون الف ... آسف لخروجي عن الموضوع ... ولكن أحببت أن أنوه لهذه المسألة ... أرجواً أن يكون درسَ اليوم مفهوم وإن شاء الله في المساء سأكمل وأنهى الوظائف function

> الآن سنتابع الحديث عن نوع جديد من الوظائف وهي الوظائف التي ترجع قيمة... أنواع الوظائف في الجافا سـكربت هي :

١ - الوظائف العادية … التي تنفذ كود فقط .. ويتم استدعائها بكتابة إسمها فقط. ٢- الوظائف التي تأخذ وسيطات …. ونستدعيها بكتابة إسمها وكتابة البرامترات (الوسيطات) بين قوسين. ٣- الوظائف التي ترجع قيمة بدون أن تأخذ أي برامترات.

٤- الوَظائف التي ترجع قيمة مع وجود برامترات. ً

أما عن النوع الأول والثاني فقد تطرقنا له ، أما عن النوعين الثالث والرابع فسنعمل بهم في هذا الدرس …بإذن الله تعالى.

ملاحظة قبل البدء: إخوتي أحب أن أنوه إلى أن الوظائف هي من أهم أعمدة البرمجة .. ومن الضروري أن نفهما تماماً لكي نستطيع تحقيق شئ مميز ونكون قادرين على مواكبة تطور لغات البرمجة وخاصة أن جافا سكربت العملاقة هي من أحد أولاد oop ، فلذلك في نهاية الدورة سنركز كثيراً على البرمجة الغرضية التوجه.... oop عزيزي آسف على الإطالة ولكن كلها حث على تعلم الوظائف بشكل كامل ، وعلى كل حال

إذا كنت لاتعرف أي لغة برمجة ولاتعرف أي شـئ عن الوظائف فلا عليك إفهم التمارين التي سـأكتبها وسـنتطور معاً في كثرة التدريب والتمارين.....

الآن لنباشر العمل مباشرة :

اكتب المثال التالي :

```
<body>
<script>
document.write(hello());
function hello();
var r;
"+"</b>"; السلام عليكم ورحمة الله وبركاته ;"<b>="+"</b>
return r;
}
</Script>
                                   لاحظ ماذا برمجنا في التابع الوظيفة (function)
                                         لايوجد شيئ جديد غير كلمة return ...
               إنها كلمة نوضعها في آخر الوظيفة لكي تعيد فيمة من خلال إسم التابع...
                                                           ركز في السطر
document.write(hello());
    لقد طبعت أنا التابع وكأنه متحول عادي ، وفعلاً هو أصبح مثل متحول عادي وخزن بداخله
                                                           قيمة المتحول r
                          أرجوا أن يكون البرنامج سهل وأن تكون الفكرة قد وصلت ...
                                                الآن أكتب هذا المثال الثاني :
                                                             <body>
                                       VALJ
<script>
document.write(hello("mofakfree"));
function hello(text) ;
ł
return "******" + text + "*******";
}
</Script>
                           هذه الوظيفة تقبل وسيطات وتعيد قيمة من خلال return
                                                            المثال الثالث :
<body>
<script>
document.write(hello("<i>","</i>","mofakfree@hotmail.com"));
function hello(tag1,tag2,text) ;
return tag1 + text + tag2;
</Script>
```

هذا التابع ( الوظيفة ) يقبل وسيطات ويرجع قيمة وهي كود html منسق جاهز......

أرجوا أن تكون الأمثلة كافية ووافية .... وإن شـاء الله سـنتدرب الكثير على الوظائف من خلال الدروس القادمة...

Arah Tiam.com

## الدرس السابع

السلام عليكم ورجمة الله وبركاته : لقد أنهينا عملنا مع الوظائف في الدرس الماضي وذكرنا أنواع الوظائف التي : ١- ظائف العادية ... التي تنفذ كود فقط .. ويتم استدعائها بكتابة إسمها فقط. ٢- الوظائف التي تأخذ وسيطات .... ونستدعيها بكتابة إسمها وكتابة البرامترات (الوسيطات) ېين قوسين. ٣- الوظائف التي ترجع قيمة بدون أن تأخذ أي برامترات. ٤- الوظائف التي ترجع قيمة مع وجود برامترات. ولقد شرحنا لكل فقرة مثال أو أكثر ... وإن شـاء الله كما قلنا أنه سـيتم التدرب على الوظائف خلال كل درس من الدورة. اليوم سنتحدث عن أهم موضوع من مواضيع البرمجة .. وهو العبارات الشرطية .. وبدون العبارات الشرطية لايستطيع الكمبيوتر التخاطب مع الإنسان والتفاعل معه .. على سبيل المثال أريد أنا إظهار صوت معين في الساعة الخامسة مساء وفي الساعة السادسة أريد أ، أجلب البريد ... وفي الساعة العاشرة أريد من الجهاز أن يشغل متفقح الأقراص SCANDISK وفي الحادية عشر اريد من الحاسب التوقف عن العمل ؟ كيف انفذ ذلك ؟ هل أضع أنا موظف خاص لهذه الأمور ؟ أم ماذا ؟ الجواب لا ؟ الحل في تعلم العبارات الشرطية وتعلم لغة برمجة لكي تطبق العبارات الشرطية ىداخلما ؟ طبعاً القصة التي سردتها منذ قليل ليست من إمكانية الجافا سكربت أو بالأحرى ليست من اختصاصها...

الآن سندخل إلى أول مثال للعبارت الشرطية ومن ثم بعد سنشرح بالتفصيل غير الممل بإذن الله تعالى..

المثال الأول :

<body>
<script>
var a;
a=prompt("من فضلك أدخل العلامة");
if (a=='10')
{
document.write ("متاز");
}
</Script>

بكل إختصار هذا المثال إذا كان المتحول تساوي قيمته ١٠ فيطبع البرنامج درجة ممتاز … جرب أن لاتكتب له شـي ؟ فما يحصل ؟ بالتأكيد لن يطبع شـئ لأنه لم يحقق الشـرط …

#### 井 الصيغة العامة للعبارة الشرطية

if (condition) جواب الشرط الأول جواب الشرط الثاني ....الخ ويوجد العديد من الملاحظات التي يمكن أن أقولها هنا وهي : ۱- اكتب ماشئت من جواب الشرط. ٢- إذا كان جواب الشرط سطر واحد فلا داعي لكتابة الأقواس. {} أي بالصبغة التالية: if (condition) جواب الضرط الأول يعنى المثال يصبح كالتالية : <body> <script> var a; ")a=prompt(من فضلك أدخل العلامة;(" if (a=='10') ") document.write، "متاز: </Script> أرجوا أن أكون قد لم أثقل على أحد ... ۲- لقد استعملت الرمز "==" وهو رمز المساواة هنا إذا أنا لاأكتب = للمقارنة ... هل حصل بعض الإرتباك ؟ لاعليك سأوضع لكي الفرق بين الرمزين : =هو رمز إسـناد يعني يسـند الطرف الأيمن إلى الطرف الأيسـر مثلa=100 ==هو رمز مقارنة يقارن الطرفين معاً مثلif a==100 طيب لقد استخدمت الرمز == وهو دليل المساواة وماذا أستخدم غير هذه الرموز نستخدم الرموز التالية : == للمساواة > أكبر < أصغر =! لاتساوي => أكبر أو تساوي =< أَصْغَرِ أَو تَساًوِي ٤- يمكن دمج العديد من الشروط فمثلاً يجب الطالب أن يكون حاصل على العلامة عشرة ١٠ وساكن مثلاً في السعودية. وهذا ماسـنأخذه في الدرس القادم بإذن الله تعالى...

الفريق العربي للتكنولوجيا <u>www.Arab-Team.com</u> – – ۲۷ – –

لقد أخذنا الصيغة الأولى للعبارت الشـرطية والآن سـوف ننتقل إلى الصيغة الثانية للعبارات الشـرطية.

```
if (condition)
{
هذا الـكود هنا يـنفـذ في حـال تحقـق الـشرط
{
مذا الـكود يـنفـذ في حـال عدم تحقق الـشرط
{
```

#### مثال :

```
<body>
<script>
var pass;
")pass=promptمن فضلك أدخل أدخل كلمة السر;("
if (pass=='123')
") document.write/کلمة السر صحيحة:("
else
") document.writeكنلمة السر غير صحيحة:("
</Script>
    إذا أدخل المستخدم كلمة السر صحيحة تطبع العبارة المحددة وإذا لم تكن صحيحة تطبع
                                                       العبارة المحددة لذلك.
                             وهذا توفر عليك كتابة جملة شرطية أخرى بكتابة"else"
       الآن سنطور المثال السابق الذي أخذناه في الدرس السابق إلى نمط مطور وذكي...
                                                                   الكود :
<body>
<script>
document.write(hello("<i>","</i>","mofakfree@hotmail.com"));
function hello(tag1,tag2,text) ;
ł
return tag1 + text + tag2;
}
</Script>
                                                   لكي يصبح المثال كالتالي:
```

```
<body>
<script>
text=prompt("النص الرجاء أدخل");
x=prompt("النمط أدخل");
document.write(hello(x,text));
```

الفريق العربي للتكنولوجيا <u>www.Arab-Team.com</u> – – ۲۸ – –

```
function hello(type,text) ;
{
  if (type=="b")
  return "<b>" + text + "</b>";
  if (type=="i")
  return "<i>" + text + "</i>";
  }
  </Script> ;
```

هل لاحظت ماذا جرى.. التمرين السابق يممر للوظيفة قيم من خلال البرامتر type فإذا كان b جعلنا النص بالخط العريض وإذا كان i جعلنا النص بالخط المائل... أرجوا أن يكون الدرس مفهوم وأوصلت إليكم فكرة العبارات الشرطية ٪.

الآن سـنكمل مشـوار العبارات الشـرطية مع نمط جديد لها ، ولها هي ثلاثة صيغ ولقد أخذنا صيغتين وهما :

الصنغة الأولى :

الفريق العربي للتكنولوجيا <u>www.Arab-Team.com</u> – – ۲۹ – –

else if (condition 3)

```
<body>
<script>
var t;
t=prompt("please Enter number");
document.write(" أنت كتبت الرقم + mofak(t));
function mofak(num) ;
if (num=="1") return "، إاحد";
else if(num=="2") return "اثنان;
else if(num=="3") return "ثلاثة;
else if(num=="4") return "أربعة";
else if(num=="5") return "خمسة";
else if(num=="6") return "ستة";
else if(num=="7") return "سىعة";
else if(num=="8") return "ڠانية;
else if(num=="9") return "تسعة;
else if(num=="10") return "عشرة;
}
</Script>
                 أرجوا أن يكون المثال مفهوم ونكون بهذا قد أنهينا صيغ العبارات الشرطية
 بس نسيت أن أقول لكم أن الممارسة وكثيرة التطبيقات على العبارات الشرطية تكون عندك
                                                          مهاراة في بناء البرامج...
                         مهراء عن بدء البراسي...
طبعاً يوجد بعض الأمور يجب عليك تنفيذها حتى الدرس القادم:

    ۱- فنجان قهوة ، ويفضل معه نسكافيه.

                                ٢- إطفاء الأنوار في الغرفة وتشغيل لمبة المكتب فقط.
                                                      ۲- تشغیل موسیقی هادئة.
                                      ٤- دراسة الدرس بتمعن وكتابة الوظيفة التالية:
      اكتب برنامج لحل معادلة من الدرجة الثانية طبعاً بالإعتماد على الوظائف أي function
          والعبارات الشرطية ....... مع عدم إستخدام اي شئ لم نستخدمه إلى الآن...
                                                 يعنى فقط بالأمور التي أخذناها.....
                                 وسأعطيكم فكرة عن عمل البرنامج للمساعدة لاأكثر:
     أول ما يشغل الصفحة يطلب مننا أن ندخل له قيمة a ضمن صندوق ويطلب قيمة b في
                                                 صندوق ويطلب c في صندوق أيضاً
     ومن َثَمَّ إِذَا كانت المعادلة قابلة للحل يعطينا الدلتا وجذر الدلتا ومن ثم الحل الأول والحل
                                                                       الثاني...
             ....الخ طبعاً الذي يعمل في أحد لغات البرمجة يكون ممارس لهذه التمارين....
                                                  والسلام عليكم ورحمة الله.....
```

# الدرس الثامن

سـنأخذ اليوم درس مشـابه لدرس البارحة ولكن بأسـلوب آخر. يعني أسـلوب جديد للعبارات الشـرطية وهو:

switch الأسلوب

الصيغة العامة للتعليمة:

)switchالقيمة التي سنجري الشرط أو المقارنة عليها( { " case الاحتمال الأول"j1 ; ; ; " case الإحتمال الثاني"j2 ; " " case الإحتمال الثالث"j3"; " وأقصد ب j1 و j2 و j2 و 3زبجواب الشرط الأول وجواب الشرط الثاني وجواب الشرط الثالث .. الخ والآن سوف تطور مثال الدرس السابق بفكرة ال SWITCH .. المثال السابق هو : <body> <script> var t; t=prompt("please Enter number"); document.write(" أنت كتبت الرقم + mofak(t)); function mofak(num) ; { if (num=="1") return "، إواحد"; else if(num=="2") return "اثنان; else if(num=="3") return "ثلاثة; else if(num=="4") return "أربعة"; else if(num=="5") return "خمسة"; else if(num=="6") return "ستة"; else if(num=="7") return "سىعة"; else if(num=="8") return "ثانية; else if(num=="9") return "تسعة; else if(num=="10") return "عشرة; } </Script>

والآن سيصبح المثال بالشكل التالي :

<HTML> <script> var t; t=prompt("please Enter number"); document.write(" أنت كتبت الرقم + mofak(t)); function mofak(num) ; ł switch(num) ; { case "1" : ; return "واحد"; case "2" : ;return "اثنان; case "3" : return "ثلاثة"; case "4" : return "أريعة"; case "5" : return "غمسة"; case "6" : return "ستة"; case "7" : return "سدية"; case "8" : return "ثمانيدة; case "9" : return "تسعة; case "10" : return "عشرة"; </Script> </HTML> لقد وفر علينا هذا الكود الكثير من الكلمات وشكله منظم أكثر وأسهل للقراءة والفهم . ملاحظة على شان الأكواد التي في الأعلى التي هي مثل "\ b]else if(num==\"2\") return \" والتي هي كالتالي ولكن اللغة العربية هي السبب هنا else if(num=="2") return "two";

## الدرس التاسع

اليوم سـنبدأ في درس جديد وهو " الحلقات . Loop " ولا نقدر أن نصبح قادرين على بناء برنامج متكامل بدون الحلقات.. وإن شـاء الله تعالى سـأقوم بشـرح أول نوع من الحلقات في هذا الدرس وهو الحلقة for ، وطبعاً بس فهمنا الحلقة for بقية الحلقات تصبح عادية جداً...

والحلقات مهمة جداً في البرامج ، ومن المستحيل أن تجد سـكربت أو برنامج بدون وجود حلقات....

وبسم الله نبدأ :

+ الصيغة العامة للحقاتFor

for(a;b;c) { n شرح الرموز : a قيمة البداية للمتحول b شرط توقف الحلقة c مقدار زيادة المتحول ط الذي في الحلقةb n الكود الذي سيكرر العديد من الم والآن إلى المثال الأول: for(i=1;i<=3;i++)</pre> alert("welcome"); جرب الكود وستجد أنه تظهر رسالة ثلاث مرات... آي أننا عوضنا n وهو الكود الذي سيكرر لاحظ في الخانة الأولى i=1 وهي بداية العداد لاحظ في الخانة الثانية i<=3 وهو شرط توقف الحلقة يعنى طالما الشرط محقق تستمر الحلقة بالتنفيذ. لاحظ في الخانة الثالثة وهو مقدار الزيادة ، ولاحظ أننا كتبنا + +i أي مقدار الزيادة واحد تلو الآخر وهذا النسق + +i مساويi=i=i وإذا أردنا أن نقص واحد من المتحول نكتب --i ويمكنا أنا نكتب i=i-1

الآن سـنكتب مثال يطبع لنا على نافذة المتصفح أرقام من الواحد حتى العشـرة:

```
<HTMI.>
<script>
for(i=1;i<=10;i++)</pre>
document.write(i);
</Script>
</HTML>
                                                           طبب الآن ماذا حصل ؟؟؟؟
         أرجوا التركيز في السطرين القادمين بشكل ممتاز حتى يتم فهم العبارات التكرارية:
  أولا بدأت قيمة المتحول i عند القيمة ١ واحد فطبع الرقم واحد ثم بعد ذلك نتخيل يوجد مارد
  بعد أمر الطباعة ووظيفته التأكد من أن قسيمة i مازالت أصغر أو تسواي العشرة ، فإذا كانت
محققة الشرط فيزود i قيمة واحد فيصبح i قيمته ٢ ثم يطبع رقم ٢ ثم يتأمل المارد مرة أخرى
   الشرط فيوجد i قيمته مازالت أصغر من i فيكرر العمليات السابقة وهكذا حتى تطبع العشر
  أرقام عندها يختفي المارد ولايوجد أحد يددق الحلقة أو يزود المتحول i عندها ينتقل مؤشر
                           تنفيذ الكود إلى السطر ( الكود ) الذي خلف الحلقة مباشرة ...
                                                        أرجوا أن تكون الفكرة وصلت...
                         الآن ماعليك إلا تحضير كوب من الشاي وإكمال الدرس معاً......
                      مثال يطبع عشرة أرقام ولكن مع فاصل بين الرقم والرقم علامة : "*"
<HTML>
<script>
for(i=1;i<=10;i++)</pre>
document.write(i+"*");
</Script>
</HTML>
       لاحظ ظهور النجمة في النهاية مع أنه لايوجد رقم بعدها ولتلافي المشكلة نضع عبارة
                                                       شرطية كما في المثال التالي:
<HTML>
<script>
for(i=1;i<=10;i++)</pre>
if(i!=10)
document.write(i+"*");
else
document.write(i);
}
```

| <br> |  |
|------|--|
|      |  |

لاحظ ماذا قلنا للبرنامج ؟ قلنا له في حال عدم مساواة i للقيمة عشرة يطبع بعد المتحول i العلامة نجمة. أما في عدم تحقق الشـرط يعني i=10 يطبع فقط العدد i وهكذا فإن كل الأعداد ينطبع بعدها نجمة ماعدا الرقم عشـرة الذي هو الآخير

مثال يطبع الأرقام من واحد إلى عشرة ولكن بالمقلوب من عشرة إلى الواحد: <HTML> <script> for(i=10;i>=1;i--) document.write(i); </Script> </HTML> ولاحظ إختلاف شرط إنتهاء الحلقة ولاحظ أيضاً اختلاف بداية المتحول ونهاية المتحول... مثال يطبع الأرقام من واحد إلى عشرة ولكن بالمقلوب من عشرة إلى الواحد ولكن مع فاصل ىخط html <HTML> <script> for(i=10;i>=1;i--) document.write(i+"<hr>"); </Script> </HTML>

لاحظ أننا أضفنا التاغ <hr> فقط ... إذا قمنا بتوليد كود html من خلال الجافا سـكربت وأهذه أكثر ميزة سـنركز عليها في الحلقات .... لأنها تهمنا في الجافا سـكربت وال php وال aspوبكل لغات الويب...

> ونمكل في الدرس التالي بإذن الله تعالى ... والسـلام عليكم ورحمة الله وبركاته .

### الدرس العاشر

سنتابع اليوم مسيرنا مع الحلقات ، اليوم درسنا كلها أمثلة عملية عن الحلقات ...

المثال الأول : اكتب سكربت يقوم بطباعة عبارة "بسم الله الرحمن الرحيم" ست مرات أول مرة بالحجم الكبير وثاني مرة بالحجم الأصغر .... الخ يعني العبارة الأخيرة بحجم أصغر شي. والفكرة تعتمد على التاغ <hn> في html و nهي رقم الخط أكبره<h1> السكربت :

<HTML>
<body>
<br/>
<body>
<script>
for(i=1;i<=6;i++)
{
 document.write("<h" + ;i +">"+ "لـرحمن الله الـرحمن الله الـرحمن الله الـرحمن الله الـرحمن الله الـرحمن الله الـرحمن الله الـرحمن الله الـرحمن الله الـمال الله الله الله الله الحمن المال الحمن الحيم عوض عن الكود التالي

المثال الثاني : إكتب مثال يطبع على نافذة المتصفح الكثير من النجم ولكن بشكل مثلث قائم الزاوية ∷∷ ملاحظة الكود هذا ومايشابه هذه الأكواد مفيد جدا جدا للتمارين التي أحضرها لكم في الدروس القادمة ... وطبعاُ لن نغوص في هذه النهج من التمارين كثيراً ولكن لابد أن تقوى في الخوازميات قليلا قبل أن ندخل عالم الجافا سكريت......

```
<hTML>
<body>
<script>
var t=40;
for(i=1;i<=12;i++) ;
{
t=t-4;
for(y=0;y<=t;y++)
document.write("*");
document.write("<br>");
}
```

الفريق العربي للتكنولوجيا <u>www.Arab-Team.com</u> – – ۳۹ – –
</Script> </body> </HTML> هذا الكود قد دخلت حلقتين معاً … ولحل هذه التمارين أسهل شـئ هو تبسـيط المسـألة ويتم تبسيط المسألة كالتالي: أنا أريد أن أطبع ١٢ صف من النجم ولعمل هذا يجب أن أكتب حلقة تطبع ذلك ثم أريد أن أرسـم في أول صف ٤٠ نجمة والصف الثاني ٣٥ نجمة وهكذاً .. فأكتب بحلقة ثانية شرط التوقف تبها هو عبارة عن متحول t ويتم إنقاص المتحول t في كل دورة من الحلقة الآن سأكتب عكس التمرين السابق أي مثلث بالمقلوب... <HTML> <body> <script> var t=-1;for(i=1;i<=16;i++) ;</pre> { t=t+1; for(y=0;y<=t;y++)</pre> document.write("\*"); document.write("<br>"); } </Script> </body> </HTML>

وهكذا أتمنى أن تكونوا قد استفدتم من هذه التمارين وإن شـاء الله سـنكمل في دروس السـابقة......

وأريد منكم لحينها حل وظيفة التي هي:

طباعة شكل مربع أو مستطيل

#### الدرس الحادي عشر

السلام عليكم ورحمة الله وبركاته كيف الدراسة وشلون الدورة معكم

وصلنا في الدرس الأخير لتطبيقات عملية في الحلقات وتوليد كود html من خلال الحلقات ولقد تكلمنا عن الحلقة for واليوم سـنأخذ العديد من الأمثلة:

> المثال الأول : طباعة جدول من خلال الحلقة :

خطوات العمل أدرج جدول من عمودين وصف واحد في الفرونت بيج .

<table border="1" cellpadding="0" cellspacing="0" style="border-collapse: collapse" bordercolor="#111111" width="100%"> ; ; طيب أنا أريد الآن أنه أثناء تحميل الصفحة كتابة جدول بعمودين ولكن بعدد أنا أحدده من الصفوف.. إذا يحب على تكرار الكود التالي فقط : ; ; ; طيب سـأكتب لكم المثال التالي كاملاً في الجافا سـكربت وأنتم حاولوا أن تطور التمرين وتجربو تمارين أكثر : <script> document.write(" style=border-collapse: collapse bordercolor=#111111 width=100%>"); for(i=1;i<=20;i++) ;</pre> document.write(""+ ";" + ";" +

الفريق العربي للتكنولوجيا <u>www.Arab-Team.com</u> – – ۳۸ – –

| <pre>""); } document.write("") ; </pre>                                                                                                    |
|----------------------------------------------------------------------------------------------------|
| لاحظ أنني كتبت بداية التاغ  قبل الحلقة لأنني لاأريد إدراجه غير مرة واحد .<br>أما عن التاغ  فإنني قمت يوضعة ضمن الحلقة لأأنني أريد تكرار الصفوف<br>أما بعد الحلقة فوضعت نهاية التاغ                                                                     |
| أرجوا أن يكون التمرين سـهلاً                                                                                                    |
| ملاحظات :                                                                                                    |
| ١-  إذا وجدت بعض الصعوبة في تاغات html يعني معرفاتها <tag> فيجب عليك أن تقرأ عن<br/>الــ html ومعرفاتها الكفاية ، لأننا في الدروس القادمة سـنشـرح عن الجافا سـكربت ولن أشـرح<br/>عن تاغات html لأن متابعي الدورة يجب أن يكونوا يعرفوا الـــ html</tag> |
| ٢- إذا أعطاكم خطاً في تنفيذ السكربت فيجب حذف إشارتي التنصيص من كود html<br>خليها في البال دائماً هذه القاعدة:<br>== "" + html تعارض في الكود<br>إذا احذف كل إشارات "" من كود html لأنه يعمل مشاكل في الفصل بين قطع الكود.                              |
| وعلى فكرة ما بس في جافا سـكربت لا بل في كل لغات البرمجة التي التي تتبع أسـلوب                                                                                                    |
| object.write<br>يعني مثل أو ماتنسخ الكود من الفرونت بيج يكون هكذا                                                                                                    |
| ;                                                                                                    |
| عدله حتی یصبح هکذا                                                                                                    |
| ;                                                                                                    |

أي بدون" "

أرجوا أن أكون قد وفقت في إيصال هذه القكرة لأنها ضروية إذا كنا طامحين لتعلم جافا سـكربت على أصولها …

# الدرس الثاني عشر

اليوم سـنحل العديد من أمثلة حلقات التكرار :

س: اكتب سكربت يطبع مضاعفات العدد خمسة في جدول .. والنهاية المستخدم يحددها من خلال صندوق حوار يعني يدخل المستخدم ١٠٠ فيطبع البرنامج من ٥ إلى ١٠٠ وهكذا......

```
ج: الكود :
```

```
<script>
var num_last=prompt("العدد الأخير"، "، ۱۰۰ من فضلك أدخل");
document.write("");
for(i=5;i<=num_last;i=i+5)
{
    document.write("<tr> "+
    ">" + i + " "+
    " ";
    }
    document.write("");
</Script>
```

والآن سوف نطور الكود بحيث المستخدم يكتب الرقم الذي يريد مضاعفته :

```
<script>
var f=prompt("تريد مضاعفته"،" ، من فضلك أدخل الـرقم الـذي");
var num_last=prompt("عدل العدد");
document.write("");
for(i=Number(f);i<=num_last;i=i+Number(f))
{
    document.write("<tr>
        + i + "
        + i + "

        "
        + i + "

        document.write("");
}
document.write("
        *
        + i + "

        document.write("
        *
        + i + "

        *
        + i + "

        *
        + i + "

        *
        *

        document.write("
        + i + "

        *
        *

        *
        *

        *
        *

        *
        *

        *
        *

        *
        *

        *
        *

        *
        *

        *
        *

        *
        *

        *
        *

        *
        *

        *
        *

        *
        *

        *
        *

        *
        *

        *
        *

        *
        *

        *
        *

        *
        *
```

الفريق العربي للتكنولوجيا <u>www.Arab-Team.com</u> - - ٤٠ - -

وبالأحرى تجعل التعامل مع المتحول عن طريق قيمته يعني''' يتم التعامل مع المتحول كأنه رقم وليس نص''' فلو لم نسـتخدم هذه الوظيفة لتم جمع ٢ + ٢ = ٢٢ وليس 4 وهذا مايجعل حلقة التكرار تفوت بالحيط....

س: أكتب سـكربت يطبع مجموع الأرقام من الصفر إلى الرقم الذي يحدده المسـتخدم يعني متوالية ..

ج :

```
<script>
var num=prompt("العدد من فضلك أدخل");
var r=0;
for(x=0;x<=num;x++)
r=r+x;
document.write(r);
</Script>
aux تعريف المتحول r ولارة الحافا سكرت لاتعطى قيمة للمتحول
```

لاحظ أنني اسندت قيمة • عند تعريف المتحول r ، لأن الجافا سـكربت لاتعطي قيمة للمتحول عند تعريف إلا القيمة NAN وإذا لم أسـند رقم الصفر لانقدر أن نجمع القيمة nan مع... x

جرب أن تحذف القيمة • يعني var r وجرب شو بصير معاك … أرجوا أن تكون هذه التمارين تنمي فهم حلقات التكرار عندكم... وهكذا نكون قد أنهينا شرح عمل حلقات الفور for وإن شـاء الله سـنكمل في المسـاء عمل حلقات أخرى .... بإذن واحد أحد …

وصلى الله على سيدنا محمد وعلى آله وصحبه وسلم......

وآخر دعوانا أن الحمد لله رب العالمين ...

الدرس الثالث عشر

اليوم سننهي العمل مع الحلقات بإستعراض نموذجين جدد للحقات التكرار.. النموذج الأول:

حلقة While وهذه الحلقة تدمج مابين العبارة الشرطية وحلقة التكرار ...

ولفهما بشكل سريع سأضرب مثال ولكن قبل المثال سأكتب الصيغة العامة:

الصيغة العامة:

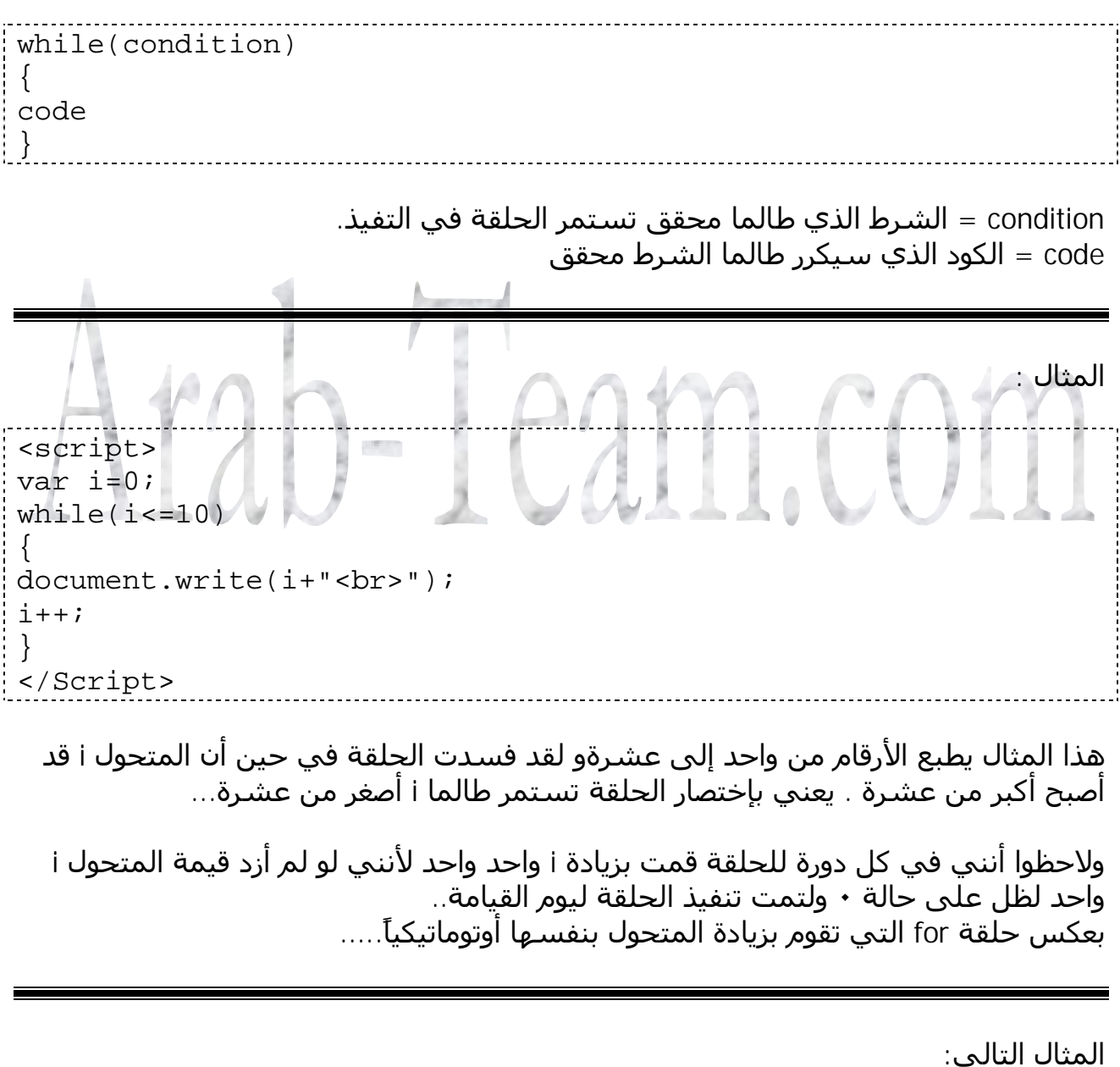

أكيد تعرفوا شلون تدرجوا النماذج في الصفحة ، يعني الأزرار وهو textbox وغيرها من أدوات النماذج عن طريق المعرف< input> وسأكتب مثال يولد الكثير من الأزرار في الصفحة..

الفريق العربي للتكنولوجيا <u>www.Arab-Team.com</u> – – ٤٢ – –

```
<script>
var i=0;
while(i<=10)
{
    document.write("<input type=button value=Arab-team>");
    i++;
    }
    </Script>
```

#### والآن سأطور المثال :

```
<script>
var i=0;
while(i<=50)</pre>
document.write("<input type=button value=" + i+ ;">");
i++;
}
</Script>
                            الآن أصبح إسم الزر الظاهري يعني value تسواي لقيمة i
                والأن سأضيف بعض الإضافات الجميلة والتي تقُوينا في الخوازميات قليلاً :
<script>
var i=0;
var space="";
while(i < = 50)
{
space=space + "-";
document.write("<input type=button value=" + i+</pre>
; ">"+space+"<br>");
i++;
}
</Script>
```

لقد تكلمنا عن الحلقة while فيما سبق والآن سـأسـتعرض الحلقة Do while

مثال :

 document.write("<input type=button value=welcome>"); i++; } while(i<=5) </Script>

جرب الكود السابق ولاحظ ماذا يحدث ..... ؟

بكل إختصار تعريف حلقة DO هي نفس حلقة WHILE ولكن تنفذ الكود المكرر مرة واحدة قبل التحقق من الشرط .. فمنى هذا الكلام أنه تنفذ الكود ولو لم يتحقق الشرط .. فمثلاً لاحظ قيمة ا تساوي ١٠ فالشرط غير محقق ، إذا الحلقة تنفذ الكود الذي سيكرر ثم بعد ذلك تتحق من الشرط الذي هو 5>ا ثم بعد ذلك ترى أن الشرط غير محقق فتخرج من الحلقة...

لأنه إذا غيرت قيمة i=0 أو i=1 أو أي قيمة أصغر من الخمسـة فسـوف تعمل الحلقة do مثل while ..

آسف لكثرة الكلام ولكن خلاصة حلقة Do :

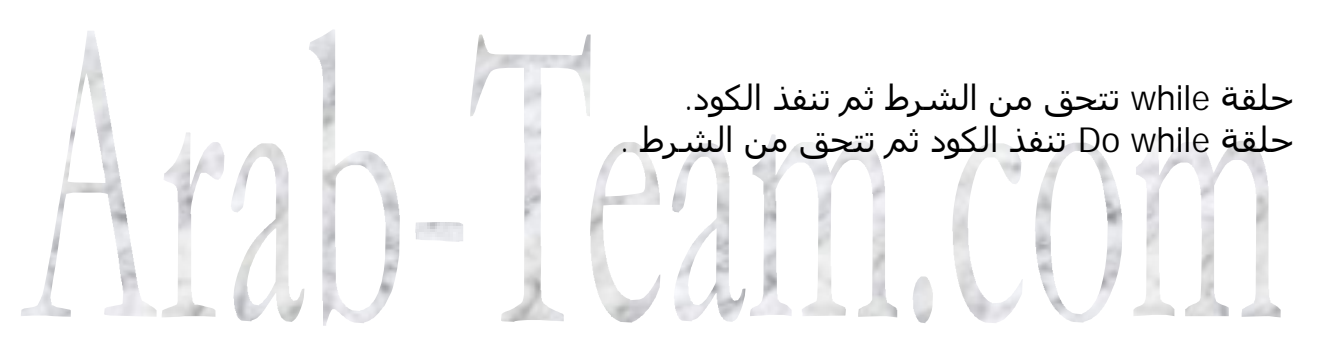

# الدرس الرابع عشر

اليوم درسنا هام جداً .. وهو التعامل مع النماذج أي أدوات Html أي القراءة والكتابة فيها مع إجراءات عمليات عليها وتغيير خصائصها..... الآن سأدرج أكواد لاإدراجً أدوات html هنا ومن بعدها سـنبدأ بالأمثلة: أداة لإدخال نص محدود: <input type="text" name="T1" size="20"> ناحية نص وهي تسع الكثير من المعلومات والأسطر: <textarea name="t1" cols="100" rows="10"></textarea> أداة الاختيار : <input type="checkbox" name="ch" value="1"> أداة التفعيل المدورة : <input type="radio" name="c" value="c1"> زر عادي ز <input type="button" value="welcome" name="bl"> يمكنك إضافة العديد من الأدوات الأخرى من خلال معرفتك لمعرفات html أو من خلال برامج. مختصة بكتابة html أوتوماتيك مثل الفرونت بيج والدريم ويفير...... إخوتي سأبدا بأول مثال يتعامل مع النماذج...... وأول مثال دائماً هو مثال التحية.... وُهَذا ماسأقوم بكتابته الآن..... أولاً قم بإدراج نموذج فارغ من خلال الكود : <form name=mofak> </form> لاحظ إسم النموذج موفق mofak

ثانياً : أدرج ناحية نص من خلال الكود

<input type="text" name="jamal" size="20"> ولقد جعلت إسم النص jamal وهذا الإسم مهم جدا لكي تتعامل مع هذا العنصر تخيل هذا الإسم كإسمك في صف المدرسة ... كيف يناديك الأستاذ أو المحاضر .. إذا لكل عنصر إسم لكي نتخاطب مهع ويتخاطب معنا...... ولاحظ ان الكود هذا ضمن النموذجform يعني الكود أصبح الآن : <form name=mofak> <input type="text" name="jamal" size="20"> </form> ثم قم بإضافة زر بالكود التالي : "name="send"
" value="التحدة" onclick="hello()"> لاحظ أن إسـمه send وأن الإسـم الظاهر هو التحية وأنه ينفذ الوظيفة hello في حال الضغط عليه الان بقي علينا كتابة الوظيفة hello فقط بالجافا سكرب الوظيفة هي : <script> function hello() document.mofak.jamal.value="عليكم السلام"; </Script> لاحظ ماذا حصل حتى تفهم النماذج بكل سهوله..... الجد الهرم هنا document وهي وثيقة الإنترنت التي نتعامل معها ولها العديد من الأولاد وهنا لها ولد واحد أي فورم واحد وغٍمه mofak وهذا الولد له ولد أيضا الذي هو مربع النص jamal طيب الآن أريد أنا أن أنادي جمال فأقول له ي جمال إين موفق إين document وإذا أردت تغيير خاصية من خواص جمال أكتبها بعده ... هذا في عالمنا أم في عالم البرمجة فيصبح كلامي هكذا document.mofak.jamal.value=" السلام";

ولاحظ أن value هي أحد الخواص لمربع النص ...

الكود في الحلة النهائية يصبح كالتالي :

```
<HTML>
<body>
<form name=mofak>
<input type="text" name="jamal" size="20">
<input type="button" value="isend"
onclick="hello()">
</form>
</form>
<script>
function hello()
{
   document.mofak.jamal.value="isend";
}
</Script>
</body>
</HTML>
```

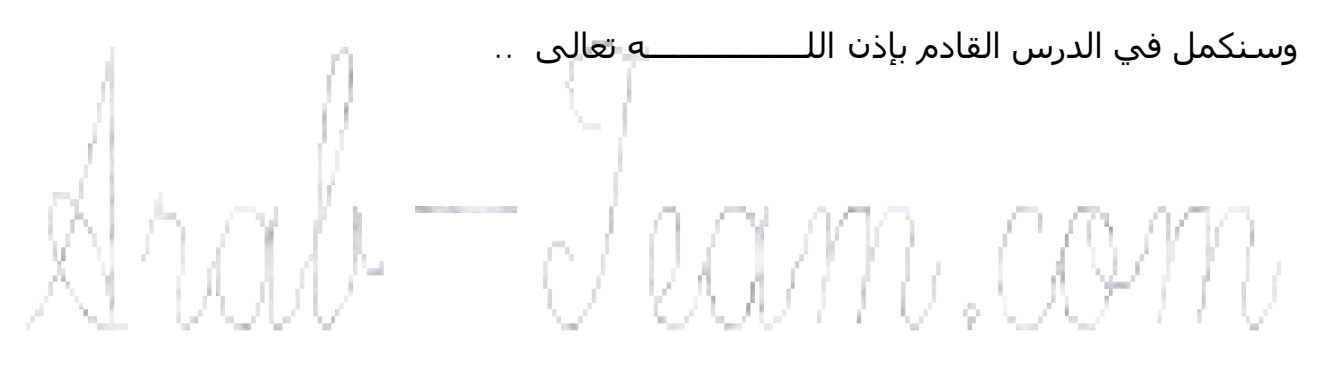

#### الدرس الخامس عشـر

إخوتي قبل أن أبدأ بدرسي اليوم أود أن ألفت إنتباهكم إلى أمر مهم وهو سرعة الدروس ، ألم تلاحظوا أنني في الفيترة الأخيرة قد أنشر في اليوم درس أو درسين يومياً ، وهذا أفضل بكثير لأن الدروس السريعة أفضل بكثير من الدروس البطيئة... وذلك لعدة أسباب : ٢- وذلك يعطي قيمة أكثير للدورة ويجعلها أكثر حيوية.

وإ ن شـاء الله في خلال الأسـبوع القادم سـأنهي هذه الدورة لكي ننتقل إلى دورة ثانية بإذن الله تعالى ..

ملاحظة هامة جداً : إخوتي وصلنا في دروسنا هنا للتعامل والخوض مع معرفات html بكثرة ، فأرجوا من الإخوة الغير متمكنين من html أن يتركوا الدورة ليوم أو يومين ويدرسوا html ثم يعودوا إلى الدورة مع العلم أن المهتم لتعلم html يتعلمها في ظرف يومين ...... ولكن يلزمها همة عالية....

> اليوم سـنكمل ماتبقى من درس البارحة ، في التعامل مع النماذج .. المثال الأول : برنامج يقوم بعمل آلة حاسـبة مبسـطة .. ضرب + جمع + طرح + قسـمة

> > الخطوات :

اعمل نموذج كالتالي :

ولاحظ أهم شـي هو إسـم خانة الرقم الأول n1 وخانة الرقم الثاني n2 وخانة الجواب هيn

طبعاً أسـهل شـي لبناء نموذج مثل الذي في الأعلى هو كما قلت برامج جاهزة مثل دريم ويفير والفرونت بيج. وأن في هذا المثال ومن هذا الدرس ومابعد سـأسـتخدم الدريم ويفير لكتابة اتمارين لأنها ستبدأ بالطول أكثر فأكثر ... وإذا كنا نعرف html فهذا لايضرنا فعلى العكس إنه يوفر الوقت الآن جاء دور كتابة الوظائف اللازمة لهذا التمرين .... وسـنبدأ بدالة الضرب وهي :

```
function a()
{
var a=document.mofak.n1.value;
var b= document.mofak.n2.value;
document.mofak.n.value=a*b;
}
```

وطبعاً يمكننا الإختصار بدون ذكر document وتصبح الدالة :

function a() { var a=mofak.n1.value; var b= mofak.n2.value; mofak.n.value=a\*b; }

وطبعاً الدالة هذه يستدعيها زر الضرب ويصبح كود html لهذا الزر هو :

<input type="button" value="ضرب" name="b1" onclick="a()">

وهكذا أعمل لكل الأزرار مثلا وظيفة القسمة b فيصبح كود زر القسمة هكذا

" name="b1" onclick="b()">قـسمة<input type="button" value="

# الدرس السادس عشر

سـنكمل اليوم مشـوارنا مع التعامل مع النماذج ونكتشف الأسـرار وأحدث الطرق لذلك ...

الآن سـأكتب المثال التالي ثم بعده سـأشـرح :

```
<form name=mofak>
;<input type=text size=4 value=0 name="a">
<input type="button" value="+" name="b1" onclick="aa()">
<input type=text size=4 value=0 name="b"> =
<input type=text size=4 value=0 name="c">
</form>
<script>
function aa()
y=mofak.a.value;
x=mofak.b.value;
z=Number(y)+Number(x);
mofak.c.value=z;
</script>
 لاحظ المثال عادي جدا ولكن استخدمت الدالة Number وذلك لجمع العدين رقمياً وليس نصياً
                                             ... أي ٣ + ٣ = ٦ وليس ٣٣ ..
            والآن سوف أكتب التمرين مرة أخرى ولكن بالطريقة الجديدة التي سأتعلمها...
<form name=mofak>
;<input type=text size=4 value=0 name="a">
<input type="button" value="+" name="b1"
onclick="aa(this.form)">
<input type=text size=4 value=0 name="b"> =
<input type=text size=4 value=0 name="c">
</form>
<script>
function aa(f)
ł
y=f.a.value;
x=f.b.value;
z=Number(y)+Number(x);
f.c.value=z;
}
</script>
```

لاحظ لقد دخلت إلى الوظيفة بارامتر f وهو في الأعلى قمت بإدخاله الذي هو this.form هذا thisشي مرعب ومخيف للغاية هذها الغرض له أحد المناهج الذي هو form الذي أرسـل للدالة النموذج الموجود بداخله الأداة التي نقرت عليها ..ز وهذا مفيد جدا في حال التعامل مع أكثر من نموذج وغير ذلك من الحالات التي سـمنتطرق إليها في الدورس القادمة ... والآن سـأعيد كتابة برنامج الآلة الحاسـبة الذي كتبناه في الدرس الخامس عشـر بصيغة جدية على أسـلوب this :

```
<script LANGUAGE="JavaScript">
function a plus b(form) {
a=eval(form.a.value)
b=eval(form.b.value)
c=a+b
form.ans.value = c
}
function a_minus_b(form) {
a=eval(form.a.value)
b=eval(form.b.value)
c=a-b
form.ans.value=c
}
function a times b(form) {
a=eval(form.a.value)
b=eval(form.b.value)
c=a*b
form.ans.value=c
}
function a_div_b(form)
                               IAM.CM
a=eval(form.a.value)
b=eval(form.b.value)
c=a/b
form.ans.value = c
}
</SCRIPT>
<BODY>
<CENTER>
<FORM name="formx"><input type=text size=4 value=12 name="a">
<input type="button" value=" ;+ ;"
onClick="a_plus_b(this.form)"> ;
<input type="button" value=" ;- ;"
onClick="a_minus_b(this.form)"> ;
<input type="button" value=" ;x ;"
onClick="a times b(this.form)"> ;
<input type="button" value=" ;/ ;"
onClick="a_div_b(this.form)"> ;
<input type="number" size=4 value=3 name="b"> = <input type</pre>
"number" value=0 name="ans" size=9>
</FORM>
</CENTER>
```

# الدرس السابع عشر

اليوم سنتحكم بالأدوات التفعيل والإنتقاء ......من خلال الجافا سكربت.....

```
المثال الأول:
```

```
<html dir="rtl">
<head> </head>
<body>
</b><form name=f1> هل تحد الجافا سكريت<</
>);;;;
<input type="radio" name="col1" value="a">
نعم; 
<input type="radio" name="col1" value="b"> 
 value="button" value="b1"
onclick="mofak()">
</form>
<script>
function mofak() {
if (f1.col1(0).checked)
أنت اخترت لا وهي كمان مابتحبك") alert
                                      ");
else if (f1.col1(1).checked)
i("تحبك أنت اخترت نعم وهي أيضاً");
 }
</script>
</body>
</html>
                                  لاحظ أننا عرفنا أن الأداة مفعلة أم لا من خلال
f1.col1(0).checked
                  ولاحظ أننا كتينا الرقم • وهذا يعني الأداة الأولى ترتيبها في الصفحة.
                                            والأداة الثانية إسمها ١ وهكذا ...
                      بس لاحظ أن كل الأدوات تابعة لنفس المجموعة وهي col1 …
```

مثال ٢ : يرجع لنا عدد أدوات الإختيار في النموذج :

```
<HEAD>
<script LANGUAGE="JavaScript">
function check(field) {
alert(field.length);
```

الفريق العربي للتكنولوجيا <u>www.Arab-Team.com</u> - - ٢٥ - -

```
}
</script>
</HEAD>
<BODY>
<center>
<form name=myform action="" method=post>
<b>Your Favorite Scripts & Languages</b><br>
<input type=checkbox name=list value="1">Java<br>
<input type=checkbox name=list value="2">JavaScript<br>
<input type=checkbox name=list value="3">ASP<br>
<input type=checkbox name=list value="4">HTML<br>
<input type=checkbox name=list value="5">SOL<br>
<input type=button value="Check All" name=b1
onClick="check(this.form.list)">
</form>
</center>
<div align="left">
                  لاحظ أننا أرسلنا وسيط إلى الوظيفة مجموعة أدوات الإختيار بكتابة
                      this.form.list
وعرفنا عدد الأدوات عن طريق المنهج المالمجموعةfield
                                                 هکذfield.lengthl
      والآن سنطور المثال بحيث نجعل زر يفعل كل الأدوات وز يلغي تفعيل كل الأدوات.....
                                                     الكود كالتالي :
<HEAD>
<script LANGUAGE="JavaScript">
function check(field) {
for(i=0;i<field.length;i++)</pre>
field[i].checked=1;
function discheck(field) {
for(i=0;i<field.length;i++)</pre>
field[i].checked=0;
}
</script>
</HEAD>
<BODY>
<center>
<form name=myform action=" " method=post>
```

```
<b>Your Favorite Scripts & Languages</b><br>
<input type=checkbox name=list value="1">Java<br>
<input type=checkbox name=list value="2">JavaScript<br>
<input type=checkbox name=list value="3">ASP<br>
<input type=checkbox name=list value="4">HTML<br>
<input type=checkbox name=list value="5">SQL<br>
<br>
<input type=button value="Check All" name=b1</pre>
onClick="check(this.form.list)">
<input type=button value="Check All" name=b2</pre>
onClick="discheck(this.form.list)">
</form>
</center>
              الكود على فكرة سهل جداً جداً ولكن يحتاج القليل من التركيز والعناية....
                           والتمرين ومحاولة تطبيق أفكار جديدة ......
   هذا الكود لإضافة الأعوام من ١٩٥٠ إلى عام ٢٠٢٠ كلها في قائمة عن طريق حلقة for :
<script LANGUAGE="JavaScript">
document.write("<form>");
document.write("<select name=dates size=1>");
for (var i= 1920;i <=2020; i++)
{
document.write("<option>");
document.write(i);
}
document.write("</select></form>");
// End -->
</SCRIPT>
```

الدرس الثامن عشر

ألم تلاحظوا أن دروس الجافا سـكربت بدأت في تخطي مرحلة المبتدئ الآن .... وهذا دليل على تقدم الدورة والحمد لله ..

لقد أخذنا نحن الغرض document وله العديد من الخصائص والمناهجwrite fgcolor bgcolor .....الخ .. وإن شـاء الله سـنعرض لاحقا معظم أو كل الخصائص والمناهج لكل غرض.......

المهم اليوم حديثنا عن أهم الأغرض وهو.... window

井 ماهو الغرض window :

فأنت عندما تدخل موقعا ترى أحيانا نافذة من باب الدعاية أو لاإعلان شـئ جديد ويسـمى pop up menus و سـنتعلم هنا كيف يتم انشـاء هذه النوافذ تغيير حجمها و محتواياتها ........ الخ

الصيغة العامة:

خصائص النافذة"، "اسم النافذة "، "عنوان أي window.open(" صفحة ( " أو مـوقـع لـلنافـذة المثال الأول : <html> <head> <script language="javascript"> function op(){ window.open(); } </script> </head> <body> <input type="button" value="افتح نافذة" onclick="op()"> </body> </html>

لاحظ لقد كتبت فقط إسـم المنهج open ولم أكتب أي برامتر لهذا المنهج والآن سـأكتب مسـار لهذه الصفحة..

```
<html>
<head>
<script language="javascript">
function op(){
window.open("<u>http://www.arab-team.com/ib/</u>","pagel");
```

الفريق العربي للتكنولوجيا <u>www.Arab-Team.com</u> -- ٥٥ --

```
}
</head>
<body>
" onclick="op()">افتح نافذة<input type="button" value="
</body>
</html>
```

لاحظ عند النقر على الزر سيتم فتح النافذة وبداخلها موقعنا arab-team ..

الآن يجب أن نعين لها الخصائص وخصائص الصفحة كالتالي:

Top بعد النافذة من جهة الأعلى Left بعد النافذة من جهة اليسار Left Width تتحكم بعرض النافذة باستخدام وحدة ال Height تتحكم بطول النافذة باستخدام وحدة ال Resizable تسمح بالتحكم في تصغير النافذة و تكبيرها Toolbar التحكم بشريط التمرير السفلي Status التحكم بشريط الحالة و الذي يكون بالأسفل Scrollbar التحكم بشريط التمرير على جانب النافذة Menubar التحكم بخصائص القائمة للنافذة طيب الآن سأطور المثال لكي تظهر نافذة موقعنا على ملئ الشاشية <html> <head> <script language="javascript"> function op(){ window.open("http://www.arabteam.com/ib/","page1","left=0,top=0,width=800,height=600,Menu bar=no"); } </script> </head> <body> <input type="button" value="افتح نافذة " onclick="op()"> </body> </html>

لقد ذهب صندوق الأدوات العلوي وذهبت القوائم ..... الخ...

عـدل بـالخواص علـى كيفـك جـرب واحـدة ثـم احـذفها ثـم ضـع الأخـرى وحـاول أن تفهمـا كـل الخصائص

```
... الآن سنتكلم عن التحكم في النافذة التي ستنبثق من موقعنا
ليس بالضرورة أن يكون فيها عنوان صفحة أو موقع ..ز لا بل نستطيع
ونقرأ منها نحن أن نكتب
:: وهذا المثال يوضح ذلك
<html>
<head>
<script language="javascript">
function op(){
var mofak;
mofak=window.open("","a","height=100,width=550,toolbar=1,top=
200,left=200");
mofak.document.write("<body bgcolor='#00000'</pre>
text='#Fe0010'>");
mofak.document.write("<font size=10><b>Arab-
team.com</b></font>");
}
</script>
</head>
<body>
<input type="button" value="افتح نافتة " onclick="op()">
</body>
</html>
لاحظ بكل يساطة تم إنشاء نسخة عن كائن النافذة والذي هو mofak وأصبحنا نتحكم بها من
                                              هذا الغرض الجديد (الوسيط)
                              والآن سوف نطور المثال لكي تظهر الكتابة متحركة :
<html>
<head>
<script language="javascript">
function op(){
var mofak;
mofak=window.open("","a","height=100,width=550,toolbar=0,top=
200,left=200");
mofak.document.write("<body bgcolor='#00000'</pre>
text='#Fe0010'>");
mofak.document.write("<marquee><font size=10><b>Arab-
team.com</b></font></marquee>");
}
</script>
</head>
<body>
<input type="button" value="افتح نافذة " onclick="op()">
</body>
</html>
```

```
ولاحظ أنني أعطيت الخاصية toolbar القيمة صفر لكي لايظهر شريط الأادوات العلوي ...
```

لاحظ إنقر عدة مرات على الزر الذي يفتح النافذة فستلاحظ كتابة arab-team مرة آخرى طيب مارأيك لو نعمل حلقة لكتابة العديد من الأسطر في نفس النقرة ليصبح الكود كالتالي :

```
<html>
<head>
<script language="javascript">
function op(){
var mofak;
mofak=window.open("","a","height=600,width=800,toolbar=0,top=
0,left=0");
mofak.document.write("<body bgcolor='#00000'</pre>
text='#Fe0010'>");
for(i=0;i<=10;i++)</pre>
mofak.document.write("<marquee><font size=10><b>Arab-
team.com</b></font></marquee>");
}
</script>
</head>
<body>
<input type="button" value="افتح نافذة " onclick="op()">
</body>
</html>
                                    أرجوا أن أكون وفقت لاإيصال الفكرة يوضوح....
                                 وجربوا أن تصنعوا نوافذ وتتحكموا فيها بكل الأوجه
                              بمكنكم أيضا إستخدام المنهج close للغرض window
                                وذلك عن طريق تعديل الكود السابق إلى التالي :
<html>
<head>
<script language="javascript">
function op(){
var mofak;
mofak=window.open("","a","height=600,width=800,toolbar=0,top=
0,left=0");
mofak.document.write("<body bgcolor='#00000'</pre>
text='#Fe0010'>");
mofak.document.write("<input type=button value=الخروج
onclick=window.close() >");
for(i=0;i<=10;i++)</pre>
mofak.document.write("<marquee><font size=10><b>Arab-
team.com</b></font></marquee>");
}
</script>
</head>
<body>
```

```
<input type="button" value="افتح نافذة " onclick="op()">
</body>
</html>
                                   لاحظ اني لم أفعل شي غير إضافة السطر
mofak.document.write("<input type=button value=الخروج
onclick=window.close() >");
                    وهكذا إخوتي نكون قد أنهينا درس التعامل مع الكائن window ..
وَهذا مثالَ يقويك أَخي في إنشاء النوافذ وعلى فكرة صحيح أنه طويل ولكن من أسـهل الأكواد
                                   ... كله عبارلات شرطية معظمها للخواص ..
<html>
<head>
<title>Window Open</title>
<script LANGUAGE="JavaScript">
<!-- ; ; var newWindow;
// Open Window based on user defined attributes
function openWindow() {
// Build the windowFeatures parameter list
var winAtts = "";
if (document.winOptions.toolbarOption.checked) {
winAtts += "toolbar=1,"; }
if (document.winOptions.menubarOption.checked)
winAtts += "menubar=1,"; }
if (document.winOptions.scrollbarsOption.checked)
winAtts += "scrollbars=1,"; }
if (document.winOptions.resizableOption.checked) {
winAtts += "resizable=1,"; }
if (document.winOptions.statusOption.checked) {
winAtts += "status=1,"; }
if (document.winOptions.locationOption. checked) {
winAtts += "location=1,"; }
if (document.winOptions.directoriesOption.checked) {
winAtts += "directories=1,"; }
if (document.winOptions.copyHistoryOption.checked) {
winAtts += "copyhistory=1,"; }
if (document.winOptions.customSizeOption.checked) {
winAtts += "height=" + document.winOptions.heightBox.value +
",";
winAtts += "width=" + document.winOptions.widthBox.value +
",";
winAtts = winAtts.substring(0, winAtts.length-1);
// Determine URL and show window
if (document.winOptions.pageType[0].checked) {
var urlVar = document.winOptions.urlBox.value;
newWindow = window.open(urlVar, "newWindow", winAtts);
```

```
}
else {
newWindow = window.open("","newWindow",winAtts);
newWindow.document.write("<H1>Window Open Test</H1>");
}}// Close Window
function closeWindow() {
newWindow.close();
}// -->
</SCRIPT>
</head>
<body >
<h1><font color="#008040">Window Open Example</font></h1>
<i><b>Please select the following display options and then
clickthe Open Window button. </i></B>
<form name="winOptions" method="POST">
Would you like an existing page or one created on the
fly?
<input type=radio checked name="pageType"</p>
value="existing">Existing Page
<input type=text ;size=30 maxlength=256 name="urlBox"
value="http://www.arab-team.com">
<input type=radio name="pageType" value="dynamic">Dynamic
Page
<hr>
Window Attributes:
<input type=checkbox name="toolbar0ption" value="ON">Toolbar
<input type=checkbox name="menubarOption" value="ON">Menubar
<input type=checkbox name="scrollbarsOption"</pre>
value="ON">Scrollbars
<input type=checkbox name="resizableOption"
;value="ON">Resizable
<input type=checkbox name="statusOption" value="ON">Status
<input type=checkbox name="locationOption"
value="ON">Location
<input type=checkbox name="directoriesOption"
value="ON">Directories
<input type=checkbox name="copyHistoryOption" value="ON">Copy
History
<br>
<input type=checkbox name="customSizeOption"
;value="ON">Custom Size
<br>
Width: <input type=text size=5 maxlength=5 name="widthBox">
Height: <input type=text size=5 ;maxlength=5</pre>
name="heightBox">
<br>
<input type="button" name="OpenButton" value="Open Window"
onClick="openWindow()">
<input type="button" name="CloseButton" value="Close Window"</pre>
```

| onClick="closeWindow()"> |
|--------------------------|
|                          |
|                          |
|                          |
|                          |

Arab-Juam.com

# الدرس التاسع عشر

أحداث الجافا سكربت

هذا الدرس سأجعله يدور حول عدة مواضيع متنوعة وعدة أمور قد سهونا عنها ولم نضعها في الدروس السـابقة ، وسـنتطرق لبعض الأفكار الجديدة والجميلة المسـلية.......

الفكرة الأولى :

لقد تكلمنا عن الأحداث منذ عدة دروس ولكن لم نضعها كلها أم الآن فسأضع كل الأحداث المتاحة في الجافا سـكربت مع شـرح كل حدث :

> عند نقر زر الفأرة على الكائن onclick

عند النقر لزر الفأرة مرتين متتاليتين ondblclick

عند مرور مؤشـر الفأرة على الكائن onMouseOver

عند ابعاد مؤشـر الفأرة عن الكائن OnMouseOut

> عند نقر زر الفأرة OnMouseDown

عند الضغط على اي مفتاح في لوحة المفاتيح onkeypress

عند استعمال Tab للكائن أي عند تحديد الكائن onfocus

> عند ضغط المستخدم المفتاحF1 onhelp

عندما يتم تغير حجم اللإطار خاص بالصفحة onresize

> عند تحميل الصفحة خاص بالصفحة onload

عند الخروج من الصفحة خاص بالصفحة onunload

عند تمرير الإطار خاص بالصفحة onscroll

ضغط المستخدم مفتاح من لوحة المفاتيح OnKeyDown

> إطلاق المستخدم المفتاح OnKeyUP

وبالنسبة لتطبيق هذه الأفكار أمر عادي تكتب وظيفة function وتستدعيها عند إشتعال الحدث كما في المثال التالي :

<BODY> <input type="text" name="t1" size="20" onfocus=mofak()> <script LANGUAGE="JavaScript"> function mofak() alert("welcome"); </SCRIPT> عند الإقتراب والنقر على مربع النص يعمـل الفانكشـن وهكـذا كـل الأحـداث تطبيـق ....أ وفـي

يوجد شرح لعدة أحداث من الملاحظات التي في نفس الدرس

التعليقات

ماهي التعليقات ؟

لكل لغة يوجد شئ إسمه التعليقات والتعليق هو سطر أو عدة أسطر لايقرأها المترجم التابع لهذه اللغة..

ولكل لغة أسلوب للتعليق

مثل html

<-- هنا التعليق --!>

مثل الفيجوال بيزك وفي بي سكربت الرمز '

والأسمبلي

والسي والجافا والجافا سكربت تستخدم الرمز//

الفريق العربي للتكنولوجيا <u>www.Arab-Team.com</u> - - ٣٣ - -

جرب الكود التالي ولاحظ ماذا حصل :

```
<BODY>
<input type="text" name="t1" size="20" onfocus=mofak()>
<script LANGUAGE="JavaScript">
function mofak()
{
    alert("welcome");
    //alert("welcome");
}
</SCRIPT>
```

لاحظ عدم ظهور الصندوق الثاني لأننا منعناه من الظهور بوضع//

والتعليقات مفيدة لعدة أسـباب: ١ - الشــرح علــى التمــرين كالكتابــة تحــت ســطر الكـود كتلمــيح عــن هــذا الســطر. ٢- إلغاء بعض أسـطر الكود وذلك لحصر ومعرفة الأخطاء ..

والسلام

井 مربع حوار التأكيد

لقد تعلمنا إنشاء مربعات الحوار العادية عن طريق

alert prompt ولكل واحد من هذه المربعات فائدة …

الآن يوجد صندوق حوار أكثر فائدة من alert وهو confirm ومربعات حوار التأكيد تقدم نصا للمستحدم وكذلك زري Ok و . Cancelتعتبر مربعات الحوار هذه مفيدة جدا عندما تحتاج إلى جعل المستخدم يتخذ قرارا.

إذا يظهر للمسـتخدم إختيار رز Ok أو Cancelفإذا نقر ok نفذنا له المطلوب وإذا نقر cancel تراجعناً عن عمل أي شـئ ..

وهذا مثال يوضح ذلك :

الفريق العربي للتكنولوجيا <u>www.Arab-Team.com</u> – – ۲۲ – –

| ł | } |
|---|---|
| ļ |   |
| ! |   |

وتضع تنفيذ الوظيفة في أي حدث …

# 🖊 التحكم في تغيير صورتين

في هذه الفكرة نقدم لكم طريقة ممتعه ومفيده في التحكم بالصور ويجد الكثيرون هذه الطريقة مسـتعملة في اغلب مواقع الانترنت لانها تضيف للصفحة متعة وجمالية

قد يعتقد المبتدأ أن هذه الطريقة صعبة التعامل ولكنها ليست كذلك فيه سهلة للغاية

معرف إدراج صورة في الصفحة هو: <img src=path id=name> path anulر الصورة id juan pate معرم للغاية كما قلنا في الدروس السابقة لكي نتخاطب مع الصورة id wing src="1.gif" name=mofak onMouseOver=mofak.src="2.gif"> </body> </body>

ويجب عليك وضع الصورة gif ١. ويتاب الصفحة أو يجب تحديد مسار الصورة

ملاحظة أخرى بكل بسـاطة يمكنك تغيير خصائص التاغ <img> كعرض الصورة وغير ذلك من الخصائص ....... وهذا ينشـئ عندك من المؤثرات الشـي الكثير...

مثال على ذلك :

```
<html>
<body>
<img src=1.gif id=mofak onMouseOver=w1() OnMouseOut=w2()>
<script>
function w1() {
mofak.width=200
mofak.height=200
}
function w2() {
mofak.width=300
```

| mofak.height=20 |      |      |
|-----------------|------|------|
| }               |      |      |
|                 |      |      |
|                 |      |      |
|                 | <br> | <br> |

عند مرور الفأرة فوق الصورة تتغير أبعادها وعند إبعاد المؤشــر مـن عليهـا تتغيـر أبعادهـا أيضـا ، ومن المكن أن نضع إعدادت الرجوع نفس قياسـها الأصلي

ملاحظة أخرى بكل بسـاطة يمكنك تغيير خصائص التاغ <img> كعرض الصورة وغير ذلك من الخصائص ....... وهذا ينشـئ عندك من المؤثرات الشـي الكثير...

مثال على ذلك :

<html> <body> <img src=1.gif id=mofak onMouseOver=w1() OnMouseOut=w2()> <script> function w1() { mofak.width=200 mofak.height=200 } </script> </body>

عند مرور الفأرة فوق الصورة تتغير أبعادها وعند إبعاد المؤشــر مـن عليهـا تتغيـر أبعادهـا أيضـا ، ومن المكن أننضع إعدادت الرجوع نفس قياسـها الأصلي

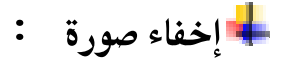

كيف تخفي صورة ايضا طريقه مفيده وممتعة والاخفاء لا يكون عن طريق الجافا ولكن عن طريق ما يسمى بالنمط style وتستخدم الجافا سكربت لاعطاء الامر هذا فائدة معينه سوف تراها الان لنرى ما هو الامر لاخفاء واظهار الصورة visibility الرؤية وهو يحتاج الى امرين وهما lhiddenخفاء و visibilخهار

Style="visibility: hidden"

وهذا الامر يوضع في امر انشاء صورة

<img id="p" ;src="1.gif" ;style="visibility: hidden">

فاذا كتب الامر هكذا سوف لن تظهر الصورة ابدا ستكون مخفيه

ولكن اذا فكرنا بطريقه معينه لاخفاء صورة عند النقر عليها كيف يكون اعتقد اننا لا بد ان نحتاج الى الحدث onclick هذا صحيح انظر كيف يكتب هذا الامر :

```
<img id="p" src="1.gif" onclick="style.visibility='hidden'">
```

```
ارأيت طريقة ممتعة
لكن مكان الصورة باقي يعني فيه فراغ كيف نتخلص من الفراغ ونجعلها كأن الصورة لم تكن
موجوده هذا سـهل وهو أمر ثاني يسـمى display نفس الامر الاول ولكنه يحتاج الى امرين
اخرين وهما none اخفاء " "اظهار
```

وهذا مثال لذلك :

```
<html>
<body>
<span lang="ar-sa">الرحمن
<img id="p" src="1.gif" onclick="hidepic()">
<script language="javascript">
function hidepic()
if(p.style.display=="none")
p.style.display=""
                         VANA . CIVIA
else
p.style.display="none"
}
</script>
<span lang="ar-sa"> الحمد لله رب العالمن
</body>
```

لاحظ في حين أنك ضغط على الصورة تختفي ووتلتصق الكتابات ببعضها..

يني بإختصار حدث شيئين : ١- إختفاء الصورة ٢- الإسـتفادة من مكان الصورة..

إخوتي كل هذه الأمور تدعى التعامل مع الأنماط css وإن شـاء الله سـأعمل لها دورة من العديد من الدورس بعد دورة الجافا سـكربت لما لها من أهمية كبيرة في برمجة الويب ..

ولايمكننا أن نصبح محترفين في تصميم الويب وبرمجته بدون تعلم الأنماط وبرمجتها

#### الدرس العشرون

🖊 الكائنات في جافا سكريبت

لقد وصلنا اليوم في درسـنا العشـرين لموضوع هام جداُ وأظن أن الكثير من المشـاركين في الدورة في إنتظاره ..

إنه موضوع البرمجة الغرضية التوجه oop ...

أقول عن الجافا سـكربت oop ولكنها ليسـت كذلك في أنها لا تدعم عدة مكونات من oop مثل الوراثة ..

وحتى لأكثر من المقدمات سأدخل في لب الموضوع فوراً.....

يتكون الكائن في "عالم الكمبيوتر " من شيئين: -1مجموعة خواص تحوي البيانات. -2طرق تتيح إجراء عمليات علي البيانات المخزونة في الخواص. سأعيدكم إلى الوراء قليلاً في درس الوقت والتاريخ ولقد نقلت لكم النص كما هو :

لقد تعرفنا الأن على الغرض document ويقصد فيه الشاشة التي يطلع عليها معلومات في المتصفح ولاحظ أنه بعد إسم الغرض وضعت نقطة ثم وضعت write هذا الأمر write يسمى ميثود أي method وهو يكون تابع للغرض الذي كتب قبله فمئلاً أقول ال method writeتابع لللopject document واضع بينهم علامة . نقطة ... كما يلي document.write

> هل هذا واضح الآن ستتوضح الأمور أكثر قأكثر: التاريخ الوقت : ()getDay ()getDate ()getMonth ()getYear ()getHour ()getMinute ()getSeconds

الآن السؤال لقد حصلت على المنهج فماذا أكتب إذا أردت تطبيق القاعدة الذهبية للجافا سكربت التي هي: object.method لقد حصلت على ال. method

الآن يجب علي أن أنشـا غرض لكي أطبق القاعدة ولكن مانوع الغرض الآن أتعامل مع التاريخ والوقت إذا هو الغرضdate

الفريق العربي للتكنولوجيا <u>www.Arab-Team.com</u> – – ۳۸ – –

أكتب مايلي لإنشاء الغرض وتطبق أحد المناهج عليه

<script LANGUAGE="javascript"> RightNow = new Date(); document.write(RightNow.getDay()) </SCRIPT> سأشرح الكود التالي الآن: في السطر الثاني أنشأت غرض من نوع date ولاحظ أنه وضعت ; الفاصة المنقوطة في آخر السط بالسبة للجافا سكريت كل سطر يجب وضع في آخر السطر ; بالسبة للأخوة الذين يعملُون في لغة السَّي بلَّاس + + c فهَّم متعودين عليها … السطر الثالث طبعت رقم اليوم عن طريق المنهح ()GetDay ... إذا إخوتي فالـ Document هي غرض ولها method و properties خصائص.... طيب لقد تطرقنا إلى الأغراض التالية إلى الآن: document Date window خلاصة : الكائنات(الأغراض) نوعين في الجافا سكريت الكائنات(الاغراص) توعين في انجاف سيتربب .. ١- الكائنات المبيتة. ٢- الكائنات المنشئة يدوياً .. إذا يمكننا نحن أن ننشاً غرض ما ....ز

سـنكمل إن شـاء الله في الدرس القادم

# الدرس الحادي والعشرون

井 الكائنات المبيتة

يوجد الكثير من الكائنات المبيتة في الجافا سـكربت والتي سـأسـردها هنا وسـأشـرح ماتيسـر منها بإذن الله تعالى

ActiveXObject Object Array Object **Boolean Object** Date Object **Dictionary Object Drive Object Drives Collection Enumerator Object** File Object **Files Collection** FileSystemObject Object Folder Object **Folders Collection Global Object Function Object** Math Object Number Object **Object Object RegExp Object Regular Expression Object** String Object TextStream Object **VBArray Object** سأبداً بشرح كائن السلاسل String لما له أهمية كبيرة في عالم الجافا سكربت: طريقة إنشاء نسخة من الكائن Var str=new String(); ويتم إستدعاء ال methodالخاصة للغرض عن طريق كتابة إسم نسخة الغرض str ثم كتابة النقطة ثمر ال method المنهج str.method1 str.method2 str.method3

الفريق العربي للتكنولوجيا <u>www.Arab-Team.com</u> – – ۷۰ – –

وكل غرض بإذن الله تعالى سأسرد لكم المناهج والخصائص الخاصة به ثم أشـرح العديد منها وأتطرق لما شـاء الله من الأمثلة ..

المناهج الخاصة للغرض :String

anchor big blink bold charAt charCodeAt concat fixed fontcolor fontsize fromCharCode indexOf italics lastIndexOf link - Ja match replace n n search slice small split strike sub substr substring sup toLowerCase toUpperCase toString valueOf خواص الغرض ()String length Property prototype Property

لاحظ أن لهذا الغرض خاصتين فقط ..

الفرق بين المنهج والخاصية ...

إخي ، أختي : الكريمة طريقة إستخدام الخاصية هكذا...

var a=Str.lenght

أي يقرأ منها أي ترجع قيمة مثلا في المثال تالبي سوف أنشـئ سـكربت يعيد لي عدد الأحرف ..

المثال:

| <script language="JavaScript"></td><td></td></tr><tr><td>//function mofak(){</td><td></td></tr><tr><td>var x =new String();</td><td></td></tr><tr><td>x="abc";</td><td></td></tr><tr><td>document.write(x.length)</td><td></td></tr><tr><td></script> |   |
|----------------------------------------------------------------------------------------------------|---|
|                                                                                                    | 1 |

لاحظ أنه عند تشغيل الصفحة يطبع لك رقم ثلاثة لأن = x ثلاثة أحرف ...

والآن سـوف أطور المثال حتى يطبع لي عدد الأحرف التي أدخلها في مربع النص بواسـطة ..

```
<html>
<body>
<form name=myform>
<input type=text name=t1>
<input type=button name=b1 Onclick="mofak()">
</form>
<script LANGUAGE = JavaScript>
function mofak(){
var x =new String();
x=myform.t1.value;
document.write(x.length)
}
</SCRIPT>
```

لاحظ أنه عند النقر على الزر يتم إستدعاء الوظيفة mofak والتي هي تطبع عدد أحرف x وال x يساوي النص الموجود في مربع النصt1

والآن سأشرح العديد من الطرق method بنفس الطريقة أسرد الطريقة وأقول ماذا عملها ثم أسرد مثال عليها ..

۱- الطريقة()fontcolor

يتم التحكم بلون السلسلة عن طربق عهذا ال method
<script LANGUAGE = JavaScript> var x =new String(); :"بسم الله الرحمن الرحيم"=x document.write("<body bgcolor=000000>"); ; ; ; // بعل الخلفية // ; ; ; (" سے د اء document.write(x.fontcolor('fff000')+"<br>"); document.write(x.fontcolor('fff0ff')+"<br>"); document.write(x.fontcolor('f22000')+"<br>"); document.write(x.fontcolor('ff0000')+"<br>"); document.write(x.fontcolor('00ff00')+"<br>"); document.write(x.fontcolor('0000ff')+"<br>"); document.write(x.fontcolor('f0f0f0')+"<br>"); </SCRIPT> لاحظ أن الطرق المبيتة في أي لغة كانت تعطي قوة ومرونه وسهوله في العمل وتوفر من الوقت الكثير ...... وبالسبة للجافا سكربت تعتبر طرقها وأغراصها المبيتة ممتازة جداً مقارنة ساقي اللغات .. : toLowerCase() الطريقة -۲ وهذه لتحويل الأحرف من الكبير إلى الصغير لها الكثير من الإسـتخدامات في برامج الويب... مثال: <script LANGUAGE = JavaScript> var temp; var x =new String(); x="WELCOME"; temp=x.toLowerCase(x); document.write(temp); </SCRIPT> لاحظ أننا قمنا بإنشاء متحول إسمه temp وأسندنا إليه قيمة المتحول x ولكن بعد تطبيق المنهج عليه فيصبح قيمة المتحول temp تساوي قيمة المتحول x ولكن بأحرف صغيرة ... ويمكنك طباعة التغيرات x بدون إسنادها إلى متحول آخر ... كالتالى : <script LANGUAGE = JavaScript> var x =new String(); x="WELCOME"; document.write(x.toLowerCase(x)); </SCRIPT> وهذا يوفر عليك إنشاء متحول .. ولكن من طريقة التنظيم الطّريقة الأولى أفضل ..

۲- الطريقة الثالثة()toUpperCase :

وهذه تحول من الأحرف الصغيرة إلى الكبيرة ..... وتطبيق المثال السـابق بفي بالغرض بس إسـتبدل الطريقة ()toLowerCase بالطريقة()toUpperCase

وإلى هنا اليوم أكتفي وفي المساء سأمكل إن شاء الله .... في تطبيقات عملية على النصوص ..

# Arab-Team.com

# الدرس الثاني والعشرون

سـنكمل اليوم بإذن الله بعض الطرق الخاصة بالغرض : String

الطريقة ()match :

وتقوم هذه الطربقة بإرجاع الكلمة التي نتأكد من وجودها في النص وإذا لم تكن موجود تعود بالقيمةnull

مثال۱ :

<html> <body> <form name=myform> <input type=text name=t1> <input type=button name=b1 Onclick="mofak()"> </form> <script LANGUAGE = JavaScript> function mofak() ł var x =new String(); "=xبسم الله الرحمن الرحيم;" document.write(x.match(myform.t1.value)); } </SCRIPT>

أكتب في داخل مربع النص كلمة "الله" وسـتلاحظ أنه قام بطبعها ... وجربأن تكتب كلمة أخرة غير موجودة مثل "لايبلاي" وسـتلاحظ أنه طبع القيمة null

> والآن سوف نطور المثال بحيث يطبع أحد العبارتين: ١- الكلمة موجودة. ٢- الكمة غير موجودة.

> > الکود :

```
<html>
<body>
<form name=myform>
<input type=text name=t1>
<input type=button name=b1 Onclick="mofak()">
</form>
<script LANGUAGE = JavaScript>
function mofak()
{
```

الفريق العربي للتكنولوجيا <u>www.Arab-Team.com</u> -- ٥٧ --

var x =new String(); ;"الله الرحمن الرحيم بسم"=x if (x.match(myform.t1.value) != null ) document.write("<h1>"+"</h1>"); +"</h1>"); else document.write("الكلمة غير موجودة); } </SCRIPT> أي إستفدنا من هذه الطريقة بواسطة العبارات الشرطية.... والكثير من الطرق أو الخواص نسّتفيد منها بُهـذه الطّريقـة ، لـيس بالضـرورة أن نطبـع ماتعيـده الطريقة أو الخاصية ؟ لا ... بل حسب متطلبات برنامجنا.... 井 طرق تحويل النص إلى سمات html يوجد خمس طرق لهذه الأمور: anchor Method - ) big Method - T blink Method - T bold Method - 2 fixed Method -o وهذا مثال للطريقة الأولى <script LANGUAGE = JavaScript> var v = "This is an anchor"; v = v.anchor();document.write(v); </SCRIPT> لاحظ أن قيمة ٧ تساوى الآن <A NAME="Anchor1">This is an anchor</A> د big Method مثال للطريقة الثانية <script LANGUAGE = JavaScript> var strVariable = "This is a string object"; strVariable = strVariable.big( ); document.write(strVariable); </SCRIPT> . . . . . . . . . . . .

والآن قيمة المتحول strVariable الذي طبع هي :

الفريق العربي للتكنولوجيا <u>www.Arab-Team.com</u> – – ٧٦ – –

<BIG>This is a string object</BIG>

وهكذا يتم تطبيق الأمثلة للطريقة الثالثة والرابعة ... السرقة حرف معين من سلسلة

#### 🕇 الطريقة charAt

وهذا مثال عنها :

<html> <body> <form name=myform> <input type=text name=t1> <input type=button name=b1 Onclick="charAtTest()"> </form> <script LANGUAGE = JavaScript> function charAtTest() var str = "ABCDEFGHIJKLMNOPORSTUVWXYZ"; var s; s = str.charAt(myform.t1.value); document.write(s);} </SCRIPT> لاحظ عند كتابة الرقم ١ يعطينا الحرف b وعند كتابـة ٢ يعطينـا ... c مالخطـاً .. لاخطـاً ولاشــي ولكن هذه الدالة تعد الأحرف من الصفر أي الحرف a له القيمة • وهكذا...... وإذا رأدت إصلاح المشكلة بكل بساطة قم بإنقاص واحد من القيمة التي يدخلها المستخدم حتى يصبح الكود كالتالي : <html> <body> <form name=myform> <input type=text name=t1> <input type=button name=b1 Onclick="charAtTest()"> </form> <script LANGUAGE = JavaScript> function charAtTest() var str = "ABCDEFGHIJKLMNOPQRSTUVWXYZ"; var s; s = str.charAt(myform.t1.value-1); document.write(s);} </SCRIPT>

```
لاحظ أني عدلت فقط السطر;(s = str.charAt(myform.t1.value-1
                   وهكذا تقدر أنت أن تتحكم بالطرق على ذوقك واحتياجات برنامج......
                والآن سوف أكتب مثال يقوينا في الخوازميات على شـان مؤثرات الجافا....
<form name=myform>
<input type=text name=t1>
<input type=button name=b1 Onclick="charAtTest()">
</form>
<script LANGUAGE = JavaScript>
function charAtTest()
var str = myform.tl.value;
 var s;
 for(i=1; i<=26;i++)</pre>
 s = str.charAt(i-1);
document.write(s+"<hr>");}
</SCRIPT>
لاحظ أننا إذا قمنا بكتابة الأحرف الأبجدية في t1 يقوم بطباعة كل حرف على سطر ولكن ماذا
لو كنت اريد كتابة نص اصغر من ٢٦ حرف اي إسـمـي مثلاً "موفق" وحلقة الفور تعمل ٢٦ دورة
                                                   .... ؟؟؟؟؟؟؟؟؟ كىف ذلك ....
                                           تذكر الدرس الماضي الخاصيةlength
      إذا سأعمل عدد دورات الحلقة بعدد أحرف النص ؟ شلوني معك ..... حتى يصبح الكود
                                                                   كالتالي :
<body>
<form name=myform>
<input type=text name=t1>
<input type=button name=b1 Onclick="charAtTest()">
</form>
<script LANGUAGE = JavaScript>
function charAtTest()
ł
var str = myform.tl.value;
var s;
for(i=1; i<=str.length;i++)</pre>
s = str.charAt(i-1);
document.write(s+"<hr>");}
</SCRIPT>
           وإلله الآن أنا نعست كثير لأنوا صارت الساعة الثامنة صباحا وحتى الآن لم أنم ..
                                               وأحلام سعيدة والسلام عليكم ...
                                 والله يزقكم رؤية الحبيب محمد في المنام......
```

## الدرس الثالث والعشرون

إخوتي الكرام سـنكمل مشـوارنا اليوم مع الغرض String وشـرح طرقه .. وخواصه.. ال ascii code ؟ هل سمع أحد شيئ عن ال ascii code طبب ... إذهب إلى سطح المكتب إلى أي ملف ثم إنقر بالزر الأيمن عليه واختار إعادة تسمية ثم اكتب له الرقم التالي : 109 طبعاً قبل ماتكتب إضغط زر alt ولاتتركه إلا لحتى إنتهائك من كتابة الكود السابق ... يعني إضغط إعادة تسمية ثم إضغط alt واستمر بالضغط واكتب ١٠٩. ثم إضعط enter ثم لاحظ ماذا جري هل هو سحر ؟؟؟؟ لقد ظهر حرف ال m نعم إنه كود حرف الـــ ... m نعم لكل كود كود أسـكي ا مثلاً حرف a له الكود ٩٧ .. على فكرة a = 97 وهو حرف صغير والحرف الكبير A له كود آخر A=65 وتتراوح أكواد الأسكى للأحرف... a=97 z=122 A = 957 = 90وكود enter هو ١٣ والإسكيب ٢٧ والفراغ 32 ... الخ والآن سأتطرق لدالة تحول لي الحرف إلى فيمته في الأسـكي ... ولهذه الدالة الفوائد الكثيرة من أحدها تشـفير النصوص الدالة charCodeAt

مثال :

```
<html>
<body>
<form name=myform>
<input type=text name=t1>
<input type=button name=b1 Onclick="charAtTest()">
</form>
<script LANGUAGE = JavaScript>
function charAtTest()
ł
var str = myform.t1.value;
var s;
s = str.charCodeAt(1- 1);
document.write(s);
}
</SCRIPT>
</body>
```

أكتب أي حرف في مربع النص وسـتلاحظ أن طبع على الصفحة ...

والآن سـأطور المثال إلى مشـفر نصوص بسـيط ...

<html> <body> <form name=myform> <input type=text name=t1> <input type=button name=b1 Onclick="charAtTest()"> </form> <script LANGUAGE = JavaScript> function charAtTest() var str = myform.t1.value; var s="0"; for(i=1;i<=str.length;i++)</pre> s = s + str.charCodeAt(i- 1); document.write(s); ł </SCRIPT> </body> هذا المثال تكتب له عبارة أو جملة أو كلمة أو حرف فيعطيك كود الأسكي لكل العبارة .. لاحظ ماذا يحصل لقد عملت حلقة من الواحد أي من الحرف رقم ١ إلى عدد أحرف الجملة ثم يحصل على كود الأسـكي للحرف الأول ويخزنه في المتحول s وهكذا حتى الحرف الأخير فتصبح قيمة المتحول s تسـاّوي قيّم الأسّـكيّ لكل الأحرف ... أثم في نهاية البّرنامجُ طبعنا قيمة المتحول s

جمع السلاسل عن طريق الدالة concat

مع أننا نستطيع جمع السلاسل عن طربق + ولكن هذه الطريقة موجودة وبصراحة لم أجد مبررا لوضعها بدلاً عن + ولكن هذا مثال وظيفة عنها :

```
function concatDemo()
{
  var str1 = "ABCDEFGHIJKLM"
  var str2 = "NOPQRSTUVWXYZ";
  var s = str1.concat(str2);
  // Return concatenated string.
  return(s);
 }
```

#### fontsize Method تغییر حجم الخط

هذه الطريقة تغير حجم سلسلة ما ....

مثال :

var strVariable = "This is a string"; strVariable = strVariable.fontsize(3);

ويصبح المتحول strVariable قيمته :

<FONT SIZE="3">This is a string</FONT>

∔ fromCharCode تحول عدة أرقام أسكي إلى وتجمعهم في كلمة واحدة

مثال :

مثال

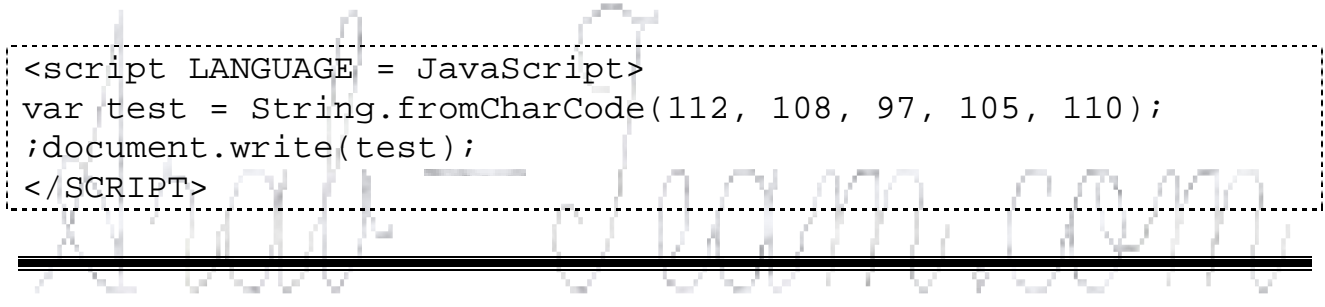

indexOf للتأكد من وجود نص فرعي في سلسلة كبيرة :

<script LANGUAGE = JavaScript> var str1 = "BABEBIBOBUBABEBIBOBU" var s = str1.indexOf("BABEB"); document.write(s); </SCRIPT> لاحظ أنه سيطبع • لأنه وجد السلسـة BABEB ضمن السـلسـة الكبيرة str1 أما إذا كتبت له غير ذلك فسيطبع ١٠

يعنّي • إذا وجد السلسلة ضمن السلسة str1 و ١٠ إذا لم يجد السلسلة ضمن السلسلةstr1

#### italics Method 📥

وهذا المنهج ( الطريقة) هو لازم أشـرحه مع الطرق التي تحول السـلاسـل في الجافا سـكربت إلى سـمات.. html

#### مثال :

var strVariable = "This is a string"; strVariable = strVariable.italics( ); //The value of strVariable after the last statement is: //<I>This is a string</I>

#### link 🖊

وهو أيضا يجب كنت أشـرحه فيما مضى ... ولكن بكل سـهولة يجول النص إلى رابط تشعبي

مثال:

var strVariable = "This is a hyperlink"; strVariable = strVariable.link("http://www.microsoft.com"); //The value of strVariable after the last statement is: //<A HREF="http://www.microsoft.com">This is a hyperlink</A>

replace 📕

VAAAU

مثال :

لاحظ أنه قام بإستدبال الكلمة fox بالكلمة pig .. ولاتستغرب من وضع // حول الكلمة التي نريد إستبدالها فستعلم لماذا حين نصل إلى درس التعابير النظامية ..

## الدرس الرابع والعشرون

#### : array الغرض 🖊

درسـنا بإذن الله تعالى الآن عن المصفوفات وهو غرض هام في كل لغـات البرمجـة …. ولايكـاد مشـروع أو سـكربت يخلوا من المصفوفات …

وهذا مثال يبين كيف تعريف مصفوفة وتخزين قيم قيم بداخلها وقراءة أحد البنود.....

<script LANGUAGE = JavaScript> var my\_array = new Array(); my\_array[0]="Mofak"; my\_array[1]="Ahmad"; my\_array[2]="Ali"; document.write (my\_array[0]+"<br>"); document.write (my\_array[1]+"<br>"); </SCRIPT> هذا المثال يعـرف المصـفوفة فـي السـطر الأول مـن السـكربت ... ثـم بعـد ذلـك بـدأت بحشـو المصفوفة بالأسماء واول عنصر في المصفوفة هو • ... الخ ثم بعدها قرأت بعض عناصر المصفوفة وطبعتهم على الصفحة أما الآن فسأقوم بنفس الخطوات ولكن سأقوم بطباعة كل عناصر المصفوفة عن طريق for <script LANGUAGE = JavaScript> var my\_array = new Array(); my\_array[0]="Mofak"; my\_array[1]="Ahmad"; my\_array[2]="Ali"; my\_array[3]="Emad"; for (i=0;i<=3; i++) document.write (my array[i]+"<br>"); </SCRIPT> ألم تلاحظ أن الحلقات وفرت الكثير من الأسطر... تخيل أن المصفوفة تتألف من ألف إسـم .... فإذا أردت طباعتها من دون الحلقـات أضـطر لكتابـة الف سطر من الكود..... والآن سأحشو عناصر المصفوفة عن طريق حلقة وأقوم بقراءة عنصر ما من هذه المصفوفة <script LANGUAGE = JavaScript> var my\_array = new Array();

الفريق العربي للتكنولوجيا <u>www.Arab-Team.com</u> – – ۸۳ – –

```
for (i = 0; i < 10; i++)
{
my_array[i] = i+"*";
}
x = my_array[4];
document.write (x);
</SCRIPT>
```

والآن سـوف أقـوم بكتابـة ســكربت يطلـب مـن المسـتخدم أن يـدخل لـه أربعـة أرقـام ويعطيـه المتوسـط الحسـابي لـهم....

<script LANGUAGE = JavaScript> var m\_array=new Array(); متحول المتوسط// var av=0; for(i=0;i<=3;i++)</pre> var temp\_input=prompt(" من فضلك أدخل الرقم + i); m\_array[i]=temp\_input for(i=0;i<=3;i++)</pre> av=Number(av)+Number(m\_array[i]); document.write (av/4); </SCRIPT>

لاحظ في أول حلقة كانت مرحلة الإدخال والحلقـة الثانيـة لمرحلـة مجمـوع عناصـر المصـفوفة رقمياً ..... واخر مرحلة هي طباعة المجموع ولكن مقسم على عدد عناصر المصفوفة.....

ملاحظة:

الآن أدخل أربعة أعداد فقط ..... ماذا لو أدخلت ١٠ أعداد ؟ تقول لـي أغيـر رقـم ٤ فـي مرحلـة الطباعة إلى ١٠ وأغير الحلقة الأولى إلى عشـر دورات... صحيح يمكن هذا ولكن أنت تجبر المسـتخدم على عدد معين.....

ماالحل ؟

الحل هو أن تعمل حلقة while في البداية وشرطها طالما prmpt غيـر فـائي يظـل يـدخل قـيم في عناصر المصفوفة .. وكل دورة لل whileيجـب أن يـزداد متحـول مـا ولـيكن num مـرة واحـد لكـي نقسـم عليـه فـي النهايـة لنعـرف عـدد الأرقـام التـي أدخلهـا المسـتخدم........

أرجوا أن تحلوا هذا التمرين

والسلام عليكم

وإلى درس قادم بإذن الله تعالى.....

نسيت أن أقول كم صبغو من صيغ الإدخال السريع للمصفوفة وهي أثناء التعريف:

a = new Array(0,1,2,3,4);

وهذا بمثابة الكود التالي :

| a[0]=0; |   |
|---------|---|
| a[1]=1; |   |
| a[2]=2; |   |
| a[3]=3; |   |
| a[4]=4; |   |
|         | ! |

Arah - Juam.com

# الدرس الخامس والعشرون

اليوم ساتحدث عن خصائص الغرض()Array

📥 خصائص الغرض Array

أولاً : length Property : وتعود هذه الخاصية بعدد عناصر المصفوفة....

مثال :

<script LANGUAGE = JavaScript> var a, l; a = new Array(0, 1, 2, 3, 4);l = a.length;document.write (1); </SCRIPT> لاحظ أنه سيتم طباعة الرقم ٥ وذلك على عدد عناصر المصفوفة وأنا أعطيتكم وظيفة في الدرس الماضي ، فبهذه الخاصية يسهل حل التمرين بإن نقوم بتقسم مجموع عناصر المصفوفة على عددهم ثانياً : prototype Property ليضم مرجع او يضيف منهج للغرض الذي هو مصفوفتنا : والآن سأعرض لكم مثال يوضح الفكرة: function array\_max( ) var i, max = this[0]; for (i = 1; i < this.length; i++)if (max < this[i])</pre> max = this[i]; } برجع الفانكشن أكبر عنصر في المصفوفة// return max; لقد عرفنا أن المنهج ماكس //; Array.prototype.max = array\_max; هو نفسه الفانكشن أري ماكس x هنا أنشأنا مصفوفة// xar x = new Array(1, 2, 3, 4, 5, 6); // هنا أنشأنا م متحول يسند إليه أكبر عنصر من هنا ننشئ// ;( var y = x.max(), إكس المصفوفة

بس أنا آسـف إن كنت كتبت بالعربي بعض المصطلحات الأجنبية ولكن لكي تقرأ معكم فلو أني وضعتها باللغة الاجنبية لما ظهرت بهذ الترتيب.....

الفريق العربي للتكنولوجيا <u>www.Arab-Team.com</u> – – ٨٩ – –

أرايتم قوة إستخدام هذه الخاصية ، وتستطيع أن تضيف أكثر من خاصية بنفس هذه الطريقة ب

وأكيد رأيتم قوة العامل this ...

I Love THIS

على فكرة أريدكم أن تعشقوا this لأنه يقوي برامجكم بشكل فظيع ... وما بس في لغة الجافا سكربت لا بل بلكل اللغات ..... ( Action script - php -java - c ) وكل لغات البرمجة الغرضية ...

وسأكمل في الدرس القادم مناهج الغرض Array ...

والسلام عليكم ورحمة الله وبركاته ...

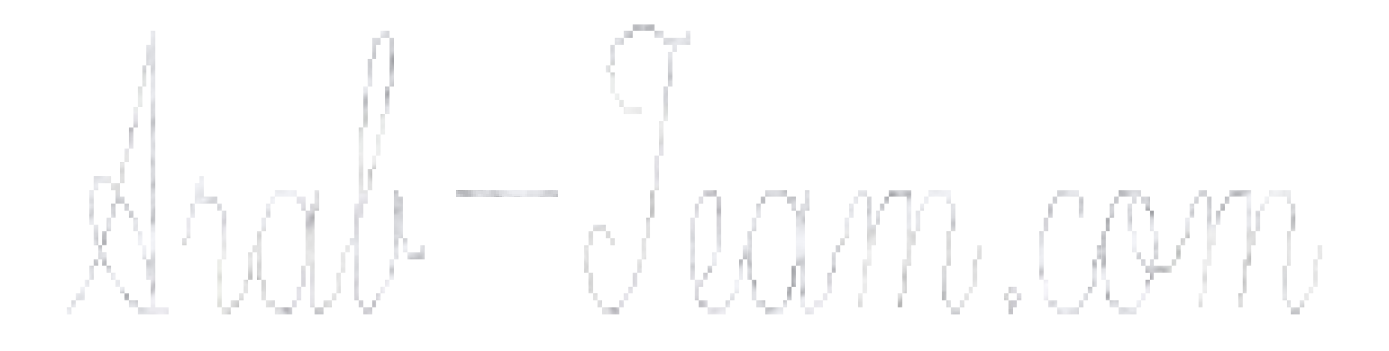

# الدرس السادس والعشرون

📥 مناهج الغرض Array

أولاً : concat Method : يضم مصفوفتين ليصنع مصفوفة جديدة

مثال :

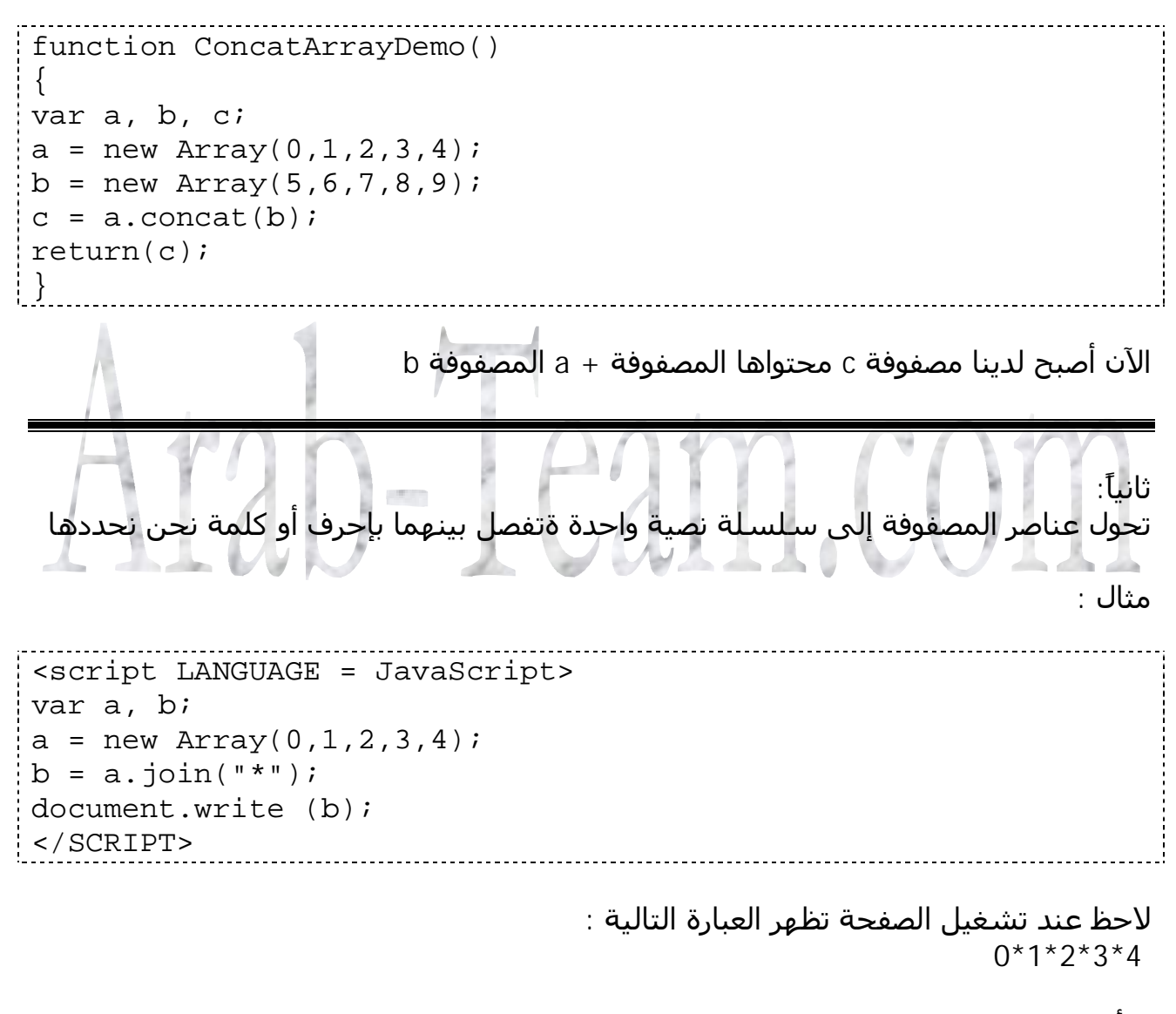

لا أننا فصلنا عناصر المصفوفة بواسطة \*

ثالثاً reverse وهذا المنهج هام جداً ويستخدم لقلب ترتيب عناصر المصفوفة .

مثال :

```
<script LANGUAGE = JavaScript>
var a, l;
a = new Array(0,1,2,3,4);
l = a.reverse();
document.write (l);
</SCRIPT>
```

لاحظ أن السكربت يطبع عناصر المصفوفة بالمقلوب ..

رابعاً : slice هذا المنهج من أهم المناهج للمصفوفة .... ويستخدم للإقتطاع من المصفوفة..... فلو كتبت الصيغة التالية : newArray = myArray.slice(0, -1) لظلت المصفوفة على حالها لأنك بدأت من الصفر وأنهيت -١ يعني آخر عناصر المصفوفة... مثال : مثال : مثال : a = new Array(0,1,2,3,4); l = a.slice(0,2) document.write (1); </SCRIPT>

لاحظ هذا السـكربت يقتطع أول عنصرين من المصفوفة مباشـرة ، وهذا يهون عليك كتابة الحلقات وتوقيعك في مشـاكل أنت في غنى عنها ...

خامساً: sort ويستخدم هذا المنهج لترتيب عناصر المصفوفة ..

مثال :

```
<script LANGUAGE = JavaScript>
var a, l;
a = new Array("X" ,"y" ,"d", "Z", "v","m","r","1","a");
l = a.sort();
```

```
document.write (1);
</SCRIPT>
١ ثمX
وهذا رتب عناصر المصفوفة هو الحرف
وهذا رتب عناصر المصفوفة من الصغير إلى الكبير طيب ماذا أدرنا من الكبير إلى الصغير ماذا
نفعل ..... بسيطة راجع المنهج رقم ٣ وهو reverse
اذا نتب المح خيفة ثمينةا حان
```

```
إذا نرتب المصفوفة ثم نقلبها:
مثال لترتيب المصفوفة تنازلي:
```

```
<script LANGUAGE = JavaScript>
var a, l;
a = new Array("X" ,"y" ,"d", "Z", "v","m","r","l","a");
l = a.sort();
l=l.reverse(); ;
document.write (l);
</SCRIPT>
```

هذه كل مناهج الغرض Array إنه من أهم أغراض الجافا سكربت أتمنى لو تتقنوه بشـكل جيد لأنه يفيدكم في كثير من التمارين ...

وإلى درس أخر بإذن الله تعالى …

### الدرس السابع والعشرون

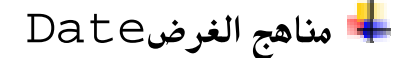

getDate Method getDay Method getFullYear Method getHours Method getMilliseconds Method getMinutes Method getMonth Method getSeconds Method getTime Method getTimezoneOffset Method getUTCDate Method getUTCDay Method getUTCFullYear Method getUTCHours Method getUTCMilliSeconds Method getUTCMinutes Method getUTCMonth Method getUTCSeconds Method getVarDate Method getYear Method setDate Method setFullYear Method setHours Method setMilliSeconds Method setMinutes Method setMonth Method setSeconds Method setTime Method setUTCDate Method setUTCFullYear Method setUTCHours Method setUTCMilliseconds Method setUTCMinutes Method setUTCMonth Method setUTCSeconds Method setYear Method toGMTString Method toLocaleString Method toUTCString Method

كل هذه المناهج معروف من خلال إسـمه .. بوجد بعض المناهج بداخله UTC .. مثل getUTCMonth Method وهذا يعني على توقيت غرينيتش GMT

وتطبيق هذه المناهج بات معروف لديكم

وهذا مثال لعرض التاريخ :

```
<script LANGUAGE = JavaScript>
var d, s = "Today's date is: ";
d = new Date();
s += (d.getMonth() + 1) + "/";
s += d.getDate() + "/";
s += d.getYear();
document.write (s);
</SCRIPT>
```

وكل المناهج يتم معاملتها نفس المعاملة … ولقد تكلمنا عن بعض الأمثلة في الدرس الثاني أو الثالث لم أعد أذكر........

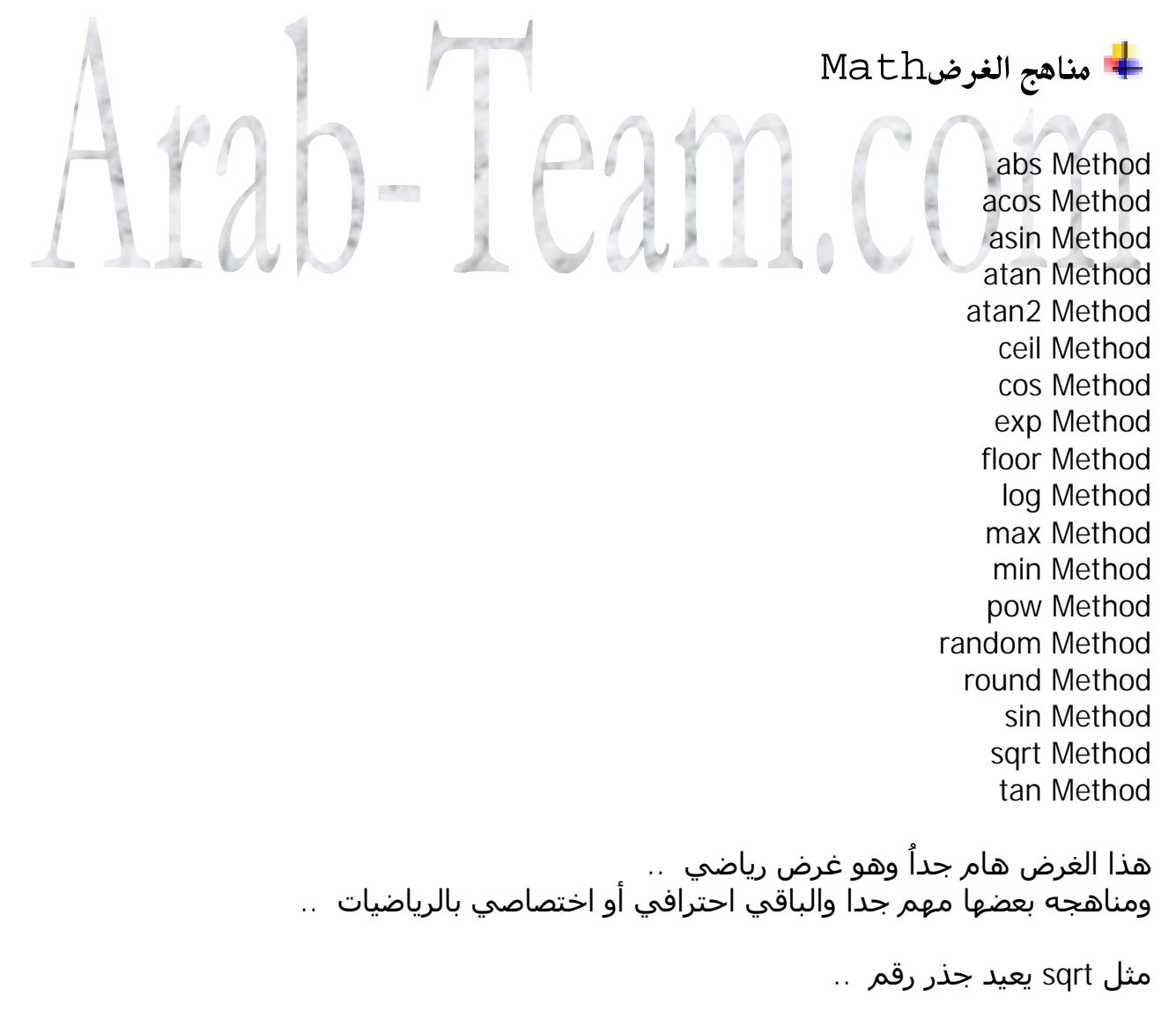

الفريق العربي للتكنولوجيا <u>www.Arab-Team.com</u> – – ۹۲ – –

ويوجد أحد هذه المناج الذي لايمكن أن يخلوا أي تأثير في الجافا سـكربت بدون إسـتخدامه وهو المنهج … random وهذه لأعطاء قيمة عشـوائية لمجموعة قيم … وسـأضرب العديد من الأمثلة لهذا المنهج….

مثال :

<script LANGUAGE = JavaScript> var d =100; var i=Math.random()\*d; document.write (i); </SCRIPT> </body>

لاحظ المثال التالي يطبع كل مرة رقم عشوائي من بين الصفر و١٠٠ أيب قسيمة d ولكن ماذا لو أردت أن يعطيني قيمة صحيحة ، ويلزمني لبناءمؤثرات لصفحتي أن أحصل على رقم صحيح كل مرة لأستفيد منه ، بكل بسـاطة أقول لك إسـتخدام منهج التدوير .. الذي يلغي الفاصلة العائمة الذي هوfloor

فيصبح المثال السابق كالتالي :

<script LANGUAGE = JavaScript> var d =100; var i=Math.random()\*d; i=Math.floor(i); document.write (i); </SCRIPT> وهكذا فإنك أول ماتعمل الصفحة يعطيك كل مرة رقم شكل ...

وهندا فإنك أون مانعمل الصفحة يعطيك كل مرة رقم من وهنا يأتي خيالك من الإستفادة من هذه الرقم ... وسأعرض لك فكرتين وأنت عليك الباقي:

井 سكربت ١ : سكربت يقوم كل فتح الصفحة بعرض نص عشوائي :

<script LANGUAGE = JavaScript> var my\_array=new Array(); ; "بسم الله الرحمن الرحيم "=[0]my\_array ;" العاملين الحمد لله رب"=[my\_array] ; " السلام عليكم ورحمة الله"=[2]my\_array ;"الله سبحان"=[my\_array[3] my\_array[4]=";"الخمد لله"; my\_array[5]="";" لاإله إلا الله" my\_array[6]=";"الله أكبر"; my\_array[7]="; ;"الله ونعم الوكيل حسبى"=[8]my\_array

الفريق العربي للتكنولوجيا <u>www.Arab-Team.com</u> – – ۹۳ – –

```
my_array[9]="اللهم صلي على سيدنا محمد";
var i=Math.random()*9;
i=Math.floor(i);
document.write (my_array[i]);
</SCRIPT>
```

أرأيت هذا المثال يحتاج لمصفوفات و المنهج random يختار رقم مابين • وعدد المصفوفة الذي هو ٩ ويطبعه.......

井 سكربت ٢ : كل مرة 🛛 يقوم السكربت بإظهار صورة مختلفة 🛛 .

يعني كل إقلاع صورة شـكل ...

<script LANGUAGE = JavaScript> var i=Math.random()\*10; i=Math.floor(i); document.write ("<img src=" + i + ".jpg>"); </SCRIPT>

مع وضع تسع صورة من لاحظة jpg مرقمة من الصفر حتى ٩ جانب الصفحة ...

井 تمرين وظيفة حاول حله ᠄

تحميل كمية كبيرة من الصورة كلها في الصفحة عن طريق حلقة ...

وهذا نكون قد أنهينا درسنا اليوم وإلى التطبيقات العملية بإذن الله

### الدرس الثامن والعشرون

🖊 توزيع 🛛 برامج الجافا إلى أكثر من ملف

إخوتي لقد حان الآن لتوزيع الكود إلى عدة صفحات ، ألم توزعة الكود في اللغات الثانبة مثل php أو c وكنتم تضمنوها include إنها نفس المبدأ ... وإذا كنت لاتعرف هذه اللغات لاعليك .

الخطوات :

۱ - افتح ملف المفكرة واكتب بداخلها مايلي :

function hello() { alert('Hello World'); ł function mofak() { alert('عليكم أليست فكرة رائعة السلام'); لاحظ أنني كتبت إسم وظيفتين Hello mofak ثم احفظ الملف بإسم library.js مه ولاحقته إلى إلى txt مثلاً وليس هذا الإسم شرط فيمكنك تغيير إس ولكن هذا المتعارف عليه ... ٢- الخطوة الثانية : هي الإستفادة من هذه الوظائف في صفحة الإنترنت عندنا ... أكتب كود الصفحة كالتالي : <html> <head> <script src="library.js"></script> </head> <body onLoad="hello()"> <input type="button" name="b1" Onclick="mofak()"> </body> </html> لاحظ أنه تم تضمين الكود الخارجي يعني الملف عن طريق السطر

| <script src="library.js"></script> |  |
|------------------------------------|--|
| `                                  |  |

ثم من بعدها نسـتدعي الوظائف بشـكل طبيعي … لاحظ أنه عن تحميل الصفحة يتم تشـغيل الوظيفةhello وعند النقر على الزر يتم تشـغيل الوظيفةmofak

ملاحظة : إخوتي هذه الطريقة حلوة كثير وسـهلة وتسـهل علينا تنظيم البرنامج وتسـهل مجال التطوير وإعادة الإسـتخدام … يعني إنتي بتصمم الملفات الخارجية التي هي المكاتب أو الوظائف التي تسـتخدمها بإسـتمرار ثم تسـتدعيها من جميع مواقع الويب التي تصممها …

وإلى درس آخر بإذن الله تعالى ..

# Arab-Team.com

# الدرس التاسع والعشرون

+ ماذا يدعم المتصفح إصدارات الجافا سكربت

۱- کیف أکتب کود javascript ؟

لقد تعلمنا كيف كتابة كود javascript من خلال الثلاثين درس الذين مضوا .. ولكننا مع وصولنا إلى آخر الآخر لدروس الأسـاسـيات لابد أن نكتب الكود بطريقة إحترافيه ..

لاحظ كيف تكتب كل أكواد javascript :

<script language="JavaScript"><!--</pre> document.write("Hello world"); //--></script>

لاحظ أنه بعد المعرف <script> وضعت كود التعليق --!> التابع لكود html وقبل إغلاق المعرف <script> وضعت نهاية التعليق<--//

لماذا ؟؟؟؟ لنفرض أن المتصفحة لسبب من الأسباب لايقبل جافا سكربت لعدة أسباب منها: ١- المتصفح قديم. ٢- اعطل من عند المتستخدم. ٤- غير ذلك....

عندها ماذا يحصل سيعرض كود javascrip كنص html عادي إذا بدلا من تنفيذ الكود يظهر كنص وهذا مما يعبب موقعنا ، فلذلك وضعت رموز التعليقات.. وأكودنا يجب كلها أن تحوي على هذه التعليقات ...

🖊 إصدار الجافا سكربت

يوجد اليوم أكثر من عشرة إصدارات للجافا وسـأعرض أكثرها إسـتخداما في المتصفحات الآن:

ولكن على فكرة أود أن ألفت إنتباهكم إلى أنه يوجد نوعين من الجافا سـكربت ١- javascript لشـركة netscape ٢- jscript شـركة microsoft آخر إصدار للجافا سـكربت هو ١,٥ ودعوم من قبل netscape أما مايروسـوفت فهي jsscript 5.5 ومدعومة مع المتصفحة ٥,٥ طبعا ليس الفرق الذي تتخيلوه بين اللغة والأخرى ..

#### 井 أنت ياموفق جمال زكريا لقد ضيعتنى

أخي الكريم موفق لقد أضعتنا بإستعراضك لأنواع الجافا وإصداراتها فبأي إصدار نكتب وكيف نعرف أي إصدار ومتصفحنا ماذا يدعم .... الخ

أقول لك أخي أمرين حتى أسهل عليك الأمر ..

د. لمعرفة ماذا يدعم متصحفحك من إصدار الجافا فيجب عليك إستخدام الحيلة التالية:

```
<html><head><title>JavaScript
Version</title></head><body><script language="JavaScript"><!-
-// JavaScript 1.0 and abovedocument.write('Supports
JavaScript');//--></script><script</pre>
language="JavaScript1.1"><!--// JavaScript 1.1 and
abovedocument.write('Supports JavaScript 1.1');//--
></script><script language="JavaScript1.2"><!--// JavaScript
1.2 and abovedocument.write('Supports JavaScript
1.2');//--></script><script language="JavaScript1.3"><!--
// JavaScript 1.3 and abovedocument.write('Supports
JavaScript 1.3');//--></script><script
language="JavaScript1.4"><!--// JavaScript 1.4 and
abovedocument.write('Supports JavaScript 1.4');//--
></script><script language="JavaScript1.5"><!--// JavaScript</pre>
1.5 and abovedocument.write('Supports JavaScript
1.5');//--></script></body></html>
```

أكتب الكود التالي ولاحظ أنني وضعت أكواد التعلق أي إذا المتصفح لم يفهم إصدار اللغة لاينفذ التعليمات ولايطبعها كنص عادي … شـو رأيك …

وهكذا فيطبع لك اللغات التي يدعمها المتصفح ...

-2وعلى كل حال يوجد مرجع للجافا سكربت إسمه microsoft jscript reference إذا دخلت إلى موقع مايكروسوفت فيه مكتوب رقم الإصدار حاول أن تنزله إلى حاسبك ويكون مرجع إليك وحاول دائماً أن لاتكتب بآخر إصدار لها فربما المتصفحات العداية الموجود لاتقبلها ولاتحتاج اتحديث .. وكما يقول المثل لاتنام بين القبور وتشوف منامات وحشة ..

وبالنسبة لشركة مايكروسوفت ونيتسكيب فقد جعلا في لغتهما توافيقة موطبيعة من أسماء الدوال وغيرها مع أنهما فر حرب ضد بعضهما ولكن هذا من ناحية تجارية بحتة …

### 井 ماذا 🕺 أعمل إذا كان المتصفح لايقبل جافا سكربت

NOSCRIPT يوجد معرف html يوضع إذا كان المتصفحة لايدعم javacript ماذا يفعل وماذا يعرض للمستخدم …

وهذا مثال يوضح ذلك :

| <html></html>                                                                                                    |
|----------------------------------------------------------------------------------------------------|
| <head></head>                                                                                                    |
| <title>noscript</title>                                                                                                    |
|                                                                                                    |
| <body></body>                                                                                                    |
| <script language="JavaScript"><!</td></tr><tr><td><pre>document.write('Last modified: ');</pre></td></tr><tr><td><pre>document.write(document.lastModified);</pre></td></tr><tr><td>//></script> |
| <noscript></noscript>                                                                                                    |
| Last modified: sep ;2002                                                                                                    |
|                                                                                                    |
|                                                                                                    |
|                                                                                                    |
|                                                                                                    |
| لاحظ في حال معرفة المتصفح للتاغ <script></script>                                                                                                    |

ولاحظ أننا نضع مابين الوسـم <noscript>مانشـاء بأن نعرض له نص أنه يلزمك تطور متصفحك

# الدرس الثلاثون

∔ التايمر وإستخداماته

هل سـبق لك وأنك رأيت صورة في موقع إنترنت تتحرك يمينا ويسـاراً وغير ذلك من المؤثرات المتحركة ، هل طرحت على نفسـك سـؤال كيف صنعت هذه ؟ على كل حال أطرحت أم لم تطرح إليك الحال.

إنه التايمر في المتصفحة ...

تعريف التايمر : ينفذ وظيفة ما بعد مدة نحن نحددها له بالميلي ثانية .. يعني كل ١٠٠٠ = ثانية ..

الأن سـأكتب أول مثال لذلك : ظهور رسـالة ترحيب بعد ثلاث ثواني من دخول الزائر إلى الموقع ...

```
الكود :
```

<body onload=mofak()> <script LANGUAGE="JavaScript"> var i=0; function hello() alert("welcome in my site"); } function mofak() ł setTimeout('hello()',3000); </SCRIPT> لاحظ أنه أول ماحملت الصفحة تسـتدعي الوظيفة mofak والتي بداخلا إسـتخدمت أمر التايمر الذي شغل لي الوظيفة hello إذا التايمر ينفذ مرة واحدة إلا إذا أعدت تكرار إسـتخدامه والآن سأطور مثال حتى أستدعي التايمر مئات المرات: <body onload=mofak()> <form name=f1> <input type=text name=t1> </form> <script LANGUAGE="JavaScript"> var i=0;

الفريق العربي للتكنولوجيا www.Arab-Team.com - - ١٠٠

function mofak()

```
{
    i++;
    f1.t1.value=i;
    setTimeout('mofak()',100);
    }
    </SCRIPT>
```

لاحظ أول ماتعمل الصفحة تنفذ الإجراء mofak وفي داخلة يستدعي التايمر نفس الإجراء ، لاحظ هنا تكمن الخدعة : نفذ التايمر الإجراء mofak والذي بداخله إستدعاء نفسـه مرة أخرى

والآن سوف أطور التمرين بحيث يعد فقط إلى الرقم ١٠٠ ويظهر رسالة بعدها حين إنتهاء العد

```
<body onload=mofak()>
<form name=f1>
<input type=text name=t1>
</form>
<script LANGUAGE="JavaScript">
var i=0;
function mofak()
i++;
f1.t1.value=i;
if(i<100)
setTimeout('mofak()',100);
else
alert("0000000 Stop!!!!!!");
                               VAN D.CC
} 台
</SCRIPT>
```

هل لاحظت مدى قوة التايمر ، وسأريك تمارين أهم بكثير بعد شـوي بإذن الله

```
<body onload=mofak()>
<div id="ja" > </div>
<script LANGUAGE="JavaScript">
var i=0;
function mofak()
{
    i++;
    document.all["ja"].innerHTML = i;
    if(i<100)
    setTimeout('mofak()',100);
    else
    alert("0000000 Stop!!!!!!");
}
</SCRIPT>
```

لاحظ هذا المثال يكتب على طبقة layer وبكن هنا في المتصفح إسمها all

يعني الكتابة ضمن الـــ divو divيعطينا تأثيرات أجمل لأنا نتحمك بالون الخط وحجمة ..... الخ طبعاً لاتنسـى أن تعطي إسـم لل bibأنا سـمتها ja لأن الإسـم يهم عند كتابة السـطر

document.all["ja"].innerHTML = i;

والآن لاحظ معي إلى المثال التالي:

```
<script LANGUAGE="JavaScript">
function blinkit(){
intrvl=0;
for(nTimes=0;nTimes<10;nTimes++){
intrvl = intrvl+400;
setTimeout("document.bgColor='#0000FF';",intrvl);
intrvl = intrvl+ 400;
setTimeout("document.bgColor='#FFFFFF';",intrvl);
}
</script="2">
</script="2">
</script="2">
</script="2">
</script="2">
</script="2">
</script="2">
</script="2">
</script="2">
</script="2">
</script="2">
</script="2">
</script="2">
</script="2">
</script="2"
</script="2">
</script="2"
</script="2"
</script="2"
</script="2"
</script="2"
</script="2"
</script="2"
</script="2"
</script="2"
</script="2"
</script="2"
</script="2"
</script="2"
</script="2"
</script="2"
</script="2"
</script="2"
</script="2"
</script="2"
</script="2"
</script="2"
</script="2"
</script="2"
</script="2"
</script="2"
</script="2"
</script="2"
</script="2"
</script="2"
</script="2"
</script="2"
</script="2"
</script="2"
</script="2"
</script="2"
</script="2"
</script="2"
</script="2"
</script="2"
</script="2"
</script="2"
</script="2"
</script="2"
</script="2"
</script="2"
</script="2"
</script="2"
</script="2"
</script="2"
</script="2"
</script="2"
</script="2"
</script="2"
</script="2"
</script="2"
</script="2"
</script="2"
</script="2"
</script="2"
</script="2"
</script="2"
</script="2"
</script="2"
</script="2"
</script="2"
</script="2"
</script="2"
</script="2"
</script="2"
</script="2"
</script="2"
</script="2"
</script="2"
</script="2"
</script="2"
</script="2"
</script="2"
</script="2"
</script="2"
</script="2"
</script="2"
</script="2"
</script="2"
</script="2"
</script="2"
</script="2"
</script="2"
</script="2"
</script="2"
</script="2"
</script="2"
</script="2"
</script="2"
</script="2"
</script="2"
</script="2"
</script="2"
</script="2"
</script="2"
</script="2"
</script="2"
</script="2"
</script="2"
</script="2"
</script="2"
</script="2"
</script="2"
</script="2"
</script="2"
</script="2"
</script="2"
</script="2"
</script="2"
</script="2"
</script="2"
</script="2"
</script="2"
</script="2"
</script="2"
</script="2"
</script="2"
</scr
```

```
أول ماتعمل الصفحة تعمل الوظيفة ()blinkit
وفيها حلقة وعددها ١٠ مرات أي ستعمل الصفحة عشر ومضات...
ولاحظ المتحول intrvl عو الوقت ... لاحظ غير الوقت ولاحظ البطئ أو السرعة لأن هذا
المتحول يمرر إلى التايمر ..
```

وهذا فالجافا سـكربت غنية بالمؤثرات والتي يمكنك بنائها وتطويرها ...

ولاحظ هذا المثال الذي يغير لون الصفحة كل ثانية :

```
<BODY onLoad="start()">
<script LANGUAGE="JavaScript">
var pos = 10;
function initArray() {
this.length = initArray.arguments.length;
for (var i = 0; i < this.length; i++) {
this[i] = initArray.arguments[i];
}
var col=new initArray();
function start() {
col[1]="red"
col[2]="yellowgreen"
col[3]="yellow"</pre>
```

col[4]="whitesmoke" col[5]="white" col[6]="wheat" col[7]="violet" col[8]="turquoise" col[9]="tomato" col[10]="thistle" pos++; if (pos>=10) { pos = 0;} document.bgColor = col[pos]; loopID = setTimeout("start()",1000); } </SCRIPT> وذلك عن طريق المصفوفة : والتقدم بعناصر المصفوفة عنصر عنصر ... وهمل حلقة الفور شطرها في التوقف التوصل إلى آخر عنصر في المصفوفة وذلك عن طريق this.length = initArray.arguments.length; وبذلك نكون حصلنا على طول المصفوفة ... ملاحظة : إلى الإخوة المبتدئين في البرمجة الذين يضايقهم العنصر this يمكنهم الإستغناء عنه بتمري وسيطات أو بالإستغناء عن الكثير من الوظائف ... ولكن سيكون العمل أطول وغير قابل للتطور ... ولكن مبدئياً ريثما يتكمن من أساسيات الجافا سكربت ... وبهذا نكون قد استعرضنا التايمر أرجوا أن يكون فهم لديكم

والسلام عيلكم ورحمة الله وبركاته

#### الدرس الواحد والثلاثون

Operators المعاملات

السلام عليكم ورحمة الله إخوتي تحية طيبة معطرة وصباح الخير للجميع ومساء الخير لمن عنده مساء

الآن قد نستطيع القول أنه قد أنهينا المستوى المبتدئ نهائياً وبدينا في المستوى المتقدم وإن شـاء الله نكون قدر وفقنا في دورتنا هذه ونكون قد كسـبنا دعواتكم

لقد تكلمنا ففي الدروس الماضية عن الأغرض والأحداث والخصائص والمناهج والمتغيرات المصفوفات والوظائف وبعض من أغراض المتصفح explorer ومناهجها ....واليوم سـنكتكم عن المعاملات Operators

📥 ماهي المعاملات ᠄ هي بكلٍ بساطة عمليات حسابية تطبق على البيانات مثل + أو \* أو && وعلى فكرة مستحيل أن تكيب مهارة في البرمجة بدون إتقان المعاملات بشكل جديد لانها بصراحة هي البرمجة ... وبدون هذه المعاملات لالغة برمجة. لأن لغة البرمجة سـابقا تخيل كلن لا يوجد بها أغراص وأحداث وأخصائص … كان يوجد فيها ا فقط معاملات وأثناء الدرس سترة مدى أهمية المعاملات: وسنشرحها اليوم بدرسنا هذا بإذنه تعالى:

井 القسم الأول : العمليات الحسابية الشهيرة

+الجمع -الطرح /القسمة \*الضرب ولاأحد منا لايعرف إستخدام هذه العميات

| var<br>أو | a=4*5 |
|-----------|-------|
| var       | a     |
| var       | b     |
| var       | c=a/b |
|           |       |

🖊 المساواة =

مثل:

هذه العملية هي عملية إسناد من الطرف الأيمن إلى الأيسر مثل b=5a=b لاحظ في السطر الأول تم إسـناد الطرف الأيمن إلى الطرف الأبسـر أي تم إسـناد الرقم ٥ إلى ا المتحولb وفي السطر الثاني ثم إسناد المتحول الأيمن b إلى المتحول الأيسر ويمكنك إستدام صيغة متقدمة لهذه اللعلامة بأن تقوم بعملتين معاً ۱- إسناد ۲- مساواة j = k = l = 0;

لاحظ أنه بهذه العملية تم إسـناد القيمة ٠ إلى جميع المتحولات التي على يسارها

#### 🔸 الفاصلة,

يستخدم عامل الفاصلة هذا لجمع تعبرين لينفذا معاً ... وسـأضرب لكم مثل عن إسـتخداماته في حلقات for مثلاً:

<script LANGUAGE="JavaScript"> for (i = 0 ,j=10; i <= 10; i++, j++) { document.write(i+" "+j ); document.write("<br>"); } </SCRIPT>

لاحظ أنه تم وضع تعبيرين ضمن حلقة الفور الواحدة وذلك يوفر عليك إنشاء حلقة ثانية وثالثة

لاحظ هذا المثال سـتخدم تعبير الفاصة مرتين لتعريف ثلاث تعابير ضمن الحلقة:

```
for (i = 0 ,j=0,x=0; i <= 10; i++, j=i*2,x=j*2)
{
    document.write(i+" "+j +" " +x );
    document.write("<br>");
}
</SCRIPT>
```

لاحظ قيمة i تزداد واحد واحد وقيمة j هي قيمة i مضروبة ب ٢ وقيمة x هي قيمة j مضروبة ب٢ ..

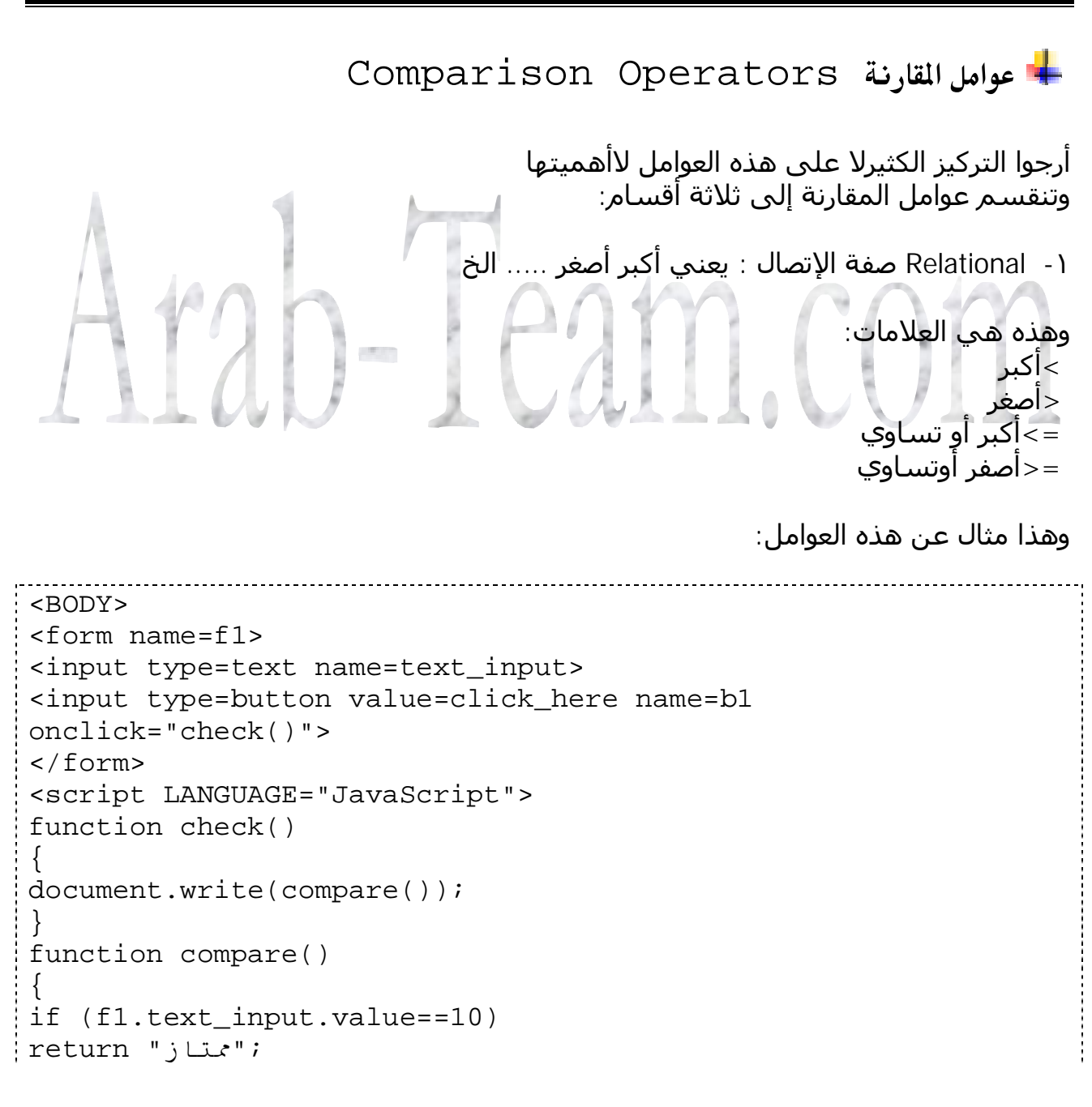

```
if (fl.text_input.value>=7)
return "جيد";
if (fl.text_input.value>=5)
return "وسط";
if (fl.text_input.value<=4)
return ; "ضعيف";
}
</SCRIPT>z
```

۲- Equality عوامل المساواة أو عدم المساواة:

```
==يساوي // =!عدم المساواة.
                                                            مثال :
<BODY>
<form name=f1>
<b>please enter password : </b>
<input type=text name=text_input>
<input type=button value=click_here name=b1
onclick="check()">
</form>
<script LANGUAGE="JavaScript">
function check()
\{ | A | \}
                                       40 . CIVI
var value=f1.text_input.value;
if (value==123)
alert("Yes Good !!!! This is password ")
else
alert("NO NO !!!!!! invalid Password");
}
</SCRIPT> <BODY>
<form name=f1>
<b>please enter password : </b>
<input type=text name=text_input>
<input type=button value=click_here name=b1</pre>
onclick="check()">
</form>
<script LANGUAGE="JavaScript">
function check()
{
var value=f1.text_input.value;
if (value==123)
alert("Yes Good !!!! This is password ");
else
alert("NO NO !!!!!! invalid Password");
}
</SCRIPT>
```

۲- Identity مقارنة نوع المتحول

===المساواة في القيمة والنوع … ==!عدم المساوة في القيمة أو النوع … يعني ==! لو أن المتحولين نفس القيمة ولكن غير النوع …

جرب الأمثلة التالية وستفهم هذين العاملين الهامين:

مثال ١: نفس القيمة والنوع فيعطينا متشابهين ...

```
<BODY>
<form name=f1>
<input type=button value=click_here name=b1
onclick="check()">
</form>
<script LANGUAGE="JavaScript">
function check()
{
var a=6;
var b=6;
if(a==b)
; ("متشابهين نوع المتحولين") alert
if(a!==b)
               النوع") alert
              في
}
</SCRIPT>
                                        مثال ٢: نفس القيمة ولكن غير نوع
<BODY>
<form name=f1>
<input type=button value=click_here name=b1
onclick="check()">
</form>
<script LANGUAGE="JavaScript">
function check()
{
var a="6";
var b=6;
if(a===b)
; ("متشابهين نوع المتحولين") alert
if(a!==b)
alert("######################!) اغير متشابهين في النوع")
}
</SCRIPT>
```
```
<BODY>
<form name=f1>
<input type=button value=click_here name=b1</pre>
onclick="check()">
</form>
<script LANGUAGE="JavaScript">
function check()
{
var a="1234"
var b=6;
if(a===b)
alert("متشابهين نوع المتحولين");
if(a!==b)
alert("############## اغير متشابهين في النوع")
}
</SCRIPT>
```

أرجوا أن تكونوا قد استفدتم من هذا الدرس وسـنكمل العوامل في الدرس القادم بإذن الله تعالى ..

IAMI.(A)

## الدرس الثاني والثلاثون

new المعامل 🖊

لقد تعاملنا مع هذا العامل الخطير الذي ينشـئ غرض جديد ويتم وضعه بعد علامة المساواة ، ويوضع بعده نوع الغرض الذي سـننشـئة ...

أمثلة :

| my_object = new Object;            |  |
|------------------------------------|--|
| <pre>my_array = new Array();</pre> |  |
| <pre>my_date = new Date();</pre>   |  |
|                                    |  |

井 المعامل ؟ : هذا معامل 🛛 الجملة الشرطية السريعة المختصرة

لقد أخذنا نحن العبارات الشـرطية ولكن هذه العبارة مختصرة جداً … وسـأطرح لكم مثلا لفهم هذا المعامل …

```
<BODY>
<form name=f1>
<input type=text1 name=n1>
<input type=button value=click_here name=b1</pre>
onclick="mofak()">
</form>
<script LANGUAGE="JavaScript">
function mofak()
{
var v=f1.n1.value;
if(v>10)
document.write("Good!!!!!!!!!!!")
else
document.write("Bad ?????????????);
}
</SCRIPT>
```

هذا المثال السابق يقارن القيم المدخلة ويقوم بطبع عبارة عند إدخال فيمة تحت العشرة ويطبع قيمة أخرى عندما ندخل أكثر من عشرة ..

<BODY> <form name=f1> <input type=text1 name=n1> <input type=button value=click\_here name=b1 onclick="mofak()"> </form> <script LANGUAGE="JavaScript"> function mofak() { var v=f1.n1.value; v>10 ? document.write("Good!!") : document.write("Bad ???"); } </SCRIPT> لاحظ أن العبارة الشرطية أصبحت بسطر واحد: v>10 ? document.write("Good!!") : document.write("Bad ???"); نضع الشرط في البداية ثم ؟ ثم نضع جواب الشرط ثم : بدلا من ELSE ومن ثم نضع الكود الذي ينفذ في حال عدم تحقق الشرط ً.. يعني نكون بهذا قد إختصرنا بعض المفردات IF و ELSE والأقواس .. بكل إختصار a=a+1 مثل کأننا نقول a++ مع أن الصيغة الثانية أسرع ونقول а--أكننا نقول a=a-1 إذا هذين المعاملين للإختصار ولاحظ أنني أسـتخدم هذين المعاملين في الحلقات for(i=0 ;i<=10;i++)</pre> ولكن أحب أن أنوه هنا إلى فرق بسيط ولمكنه مهم هنا يوجد أربع أنواع للمعامل -- أو++ الفريق العربي للتكنولوجيا <u>www.Arab-Team.com</u> – – ١١١ – –

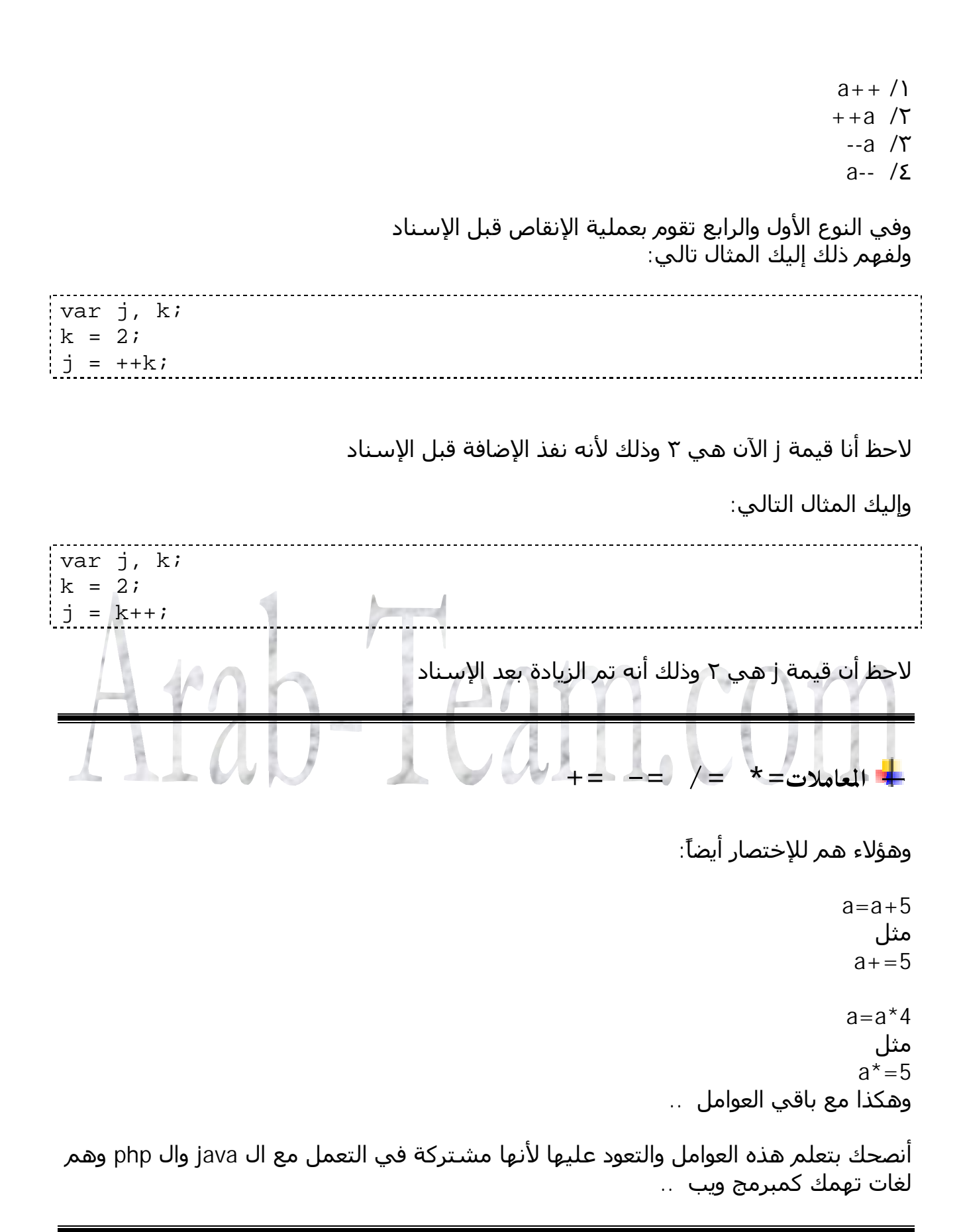

## الدرس الثالث والثلاثون

السلام عليكم ورحمة الله

اليوم إخوتي سننهي شرحنا عن المعاملات

井 عوامل الإزاحة والتعامل مع البت 🛛 بدلاً من البايت :

هم مجموعة من العوامل وتغطية الفوائد لهذه العوامل هي خارج نطاق الدورة ولكن سـنشـرح وظيفة كل عامل بإختصار

۱- العامل & وهو مثل العامل && ولكن على مستوى البت
 ۱- result = expression1 & expression2

يعني :

إذا كان expression1 و expression متساويان يعظي ١ وإذا كانوا مختلفين يعطي صفر مثال ١ : لاحظ أنه سيطبع واحد function mofak() { var a="1" & "1"; document.write(a); } </SCRIPT>

## مثال ۲ :

function mofak()
{
var a="0" & "1";
document.write(a);
}
</SCRIPT>

لاحظ أنه سيطبع صفر

طيب ماذا لونكنا نقارن قيمة من مرتبتين ماذا يحصل

عادي جدا فهوا يقوم بمقارنة كل بت لوحده

أي هكذا:

```
0101
          (expression1)
1100
         (expression2)
____
0100
         (result)
                                                                ۲- العامل >>
                                                        عامل الإزاحة اليميني :
                        بكل إختصار هو يزحل البتات إلى اليمين بمقدار نحن نحدده له :
                                                                      مثال :
<script LANGUAGE="JavaScript">
function mofak()
{
var temp
temp = 14 >> 2
document.write(temp);
</SCRIPT>
                                           لاحظ أنه قام بطبع الرقم ٣ وهذا صحيح
                                                              طيب ماذا حصل
                                                      رقم ١٤ بالثنائي هو ١١١٠
       ذفنا اخر رتبتین فقد اصبح ١١ فقط ورقم ١
                                                   ولقد قمنا بعمل إزاحة له بمرتب
                                             ين يعد
                                                           بالعشري هو رقم 3
                                                                   مثال آخر :
<script LANGUAGE="JavaScript">
function mofak()
ł
var temp
temp = 200 >> 3;
document.write(temp);
}
</SCRIPT>
```

الرقم ۲۰۰ بالثنائي هو : ۱۱۰۰۱۰۰۰ احذ آخر ثلاثة آرقام فيصبح ۱۱۰۰۱ فيصبح بالعشـري الرقم ۲۵

```
۳- معامل الإزاحة الأيسر <<<
نفس المعامل السابق ولكن الإزاحة للأيسر
```

مثال :

```
<script LANGUAGE="JavaScript">
function mofak()
{
var temp
temp = 14 << 2;
document.write(temp);
}
</SCRIPT>
                          فتطبع القيمة ٥٦ وهذا صحبح لأن رقم ١٤ قيمته ٠٠٠٠١١١٠
                                         نزيح ثلاثة مراتب إلى الأيسر فيصبح الرقم
                                                  0111000أي ٥٦ في العشري
   ٤- المعامل الأخير والذي هو ^ وهو المعامل المعروف بـــ Xor في لغات البرمجة والمنطق
                                              وهذا المعامل الخطير يقوم بالتالي:
0101
          (expression1)
1100
          (expression2)
____
1001
          (result)
                                    VAM AVM
1+1 =
       0
0 + 0 = 0
1 + 0 = 1
0+1=1
                          يعني إذا تم المطابقة برجع صفر وإذا لم يتم المطابقة برجع ١
  ملاحظة هامة : إخوتي كل المعاملات السابقة يتم إستخدمها في السكريتات التي تتعمل
                                                               مع البتات مثل
                                                            ۱- برامج التشـفير
                                            ٢- وتشفير البيانات لالتجارة الألكترونية
                                                                وماشابه ذلك
                                              والآن سوف أطرح مثال لتشفير نص
<BODY>
<form name=f1>
<input type=text1 name=n1>
<input type=button value=click_here name=b1
onclick="mofak()">
</form>
```

الفريق العربي للتكنولوجيا <u>www.Arab-Team.com</u> – – ٥١٥ – –

```
<script LANGUAGE="JavaScript">
function mofak()
{
    ");
    pass=prompt("
    var encrypt='';
    var a='';
    for(i=0;i<=f1.n1.value.length;i++){
    a=f1.n1.value.substr(i,1);
    encrypt+=pass ^ a.charCodeAt(i-1);
    document.write(encrypt);
  }
  </script>
```

لاحظ أننا ندخل نحن مفتاح لكي نشفرر فيه وهو pass يعني هذا الرقم أو اكلمة سوف نعمل معها xor على أحرف النص الذي نريد تشفيره ولاحظ أنه يتم تخزين النص الذي نريد تشفيره في المتحول encrypt واستخدمنا المعامل += بدلا منencrypt+ value

وبهذا إخوتي نكون قد أنهينا أهم ومعظم المعاملات الموجودة في الجافا سكربت

حاول أن تطور التمرين السابق إلى مشفر نص حقيقي..... ١- بدل من أن تطبع قيمة النص المشفر في صفحة أظهرها في text1 واجعل زر يعيد أو يفك التشفير وذلك بإدخال كلمة السر مرة آخرى

> وأتمنى لكم التوفيق ولاتنسوني من دعائكم حتى ننهي دورتنا بإذن الله تعالى غداً

## الدرس الرابع والثلاثون

السلام عليكم ورحمة اللـــــه وبركاته :

بهذا القدر الذي أخذناه نكون قد أنهينا المهارات الأساسية لإنجاز سكربتات قوية وجميلة ومفيدة ولكن ينقصنا إلى الآن التماريين العملية التي تجعلنا أكثر ملكة على إنجاز السكربتات الكبيرة والقوية ......وبإذن الله تعالى في الدروس القادمة سننجز العديد من السكرتات المفيدة والتي تعطي لصفحة الإنترنت تأثيراً جذاباً

> التمرين الأول: عرض الكتابة بتأثير جميل

والآن إلى الكود :

الكود:

الفريق العربي للتكنولوجيا <u>www.Arab-Team.com</u> – – ١١٧ – –

```
<input name="textbox" type="text" size="40" value="">
</form>
</body>
</html>
  كل ثانيتين يحذف أول حرف كماتعلمنا قبل شوي ويضاف ألية آخر حرف يعني بإختصار حذف
                                           الحرف الأول وظهر في آخر الكلمة ...
والآن سـوف أطول النص قليلا ويأسـأقصر الوقت للتايمر حتى يصبح التمرين أكثر جمالاً ، ويصبح
                                                            الكود كالتالي :
<html>
<head>
<script language="JavaScript">
var mofak=
 + " السلام عليكم ورحمة الله وبركاته"
 + " ,أهلا وسهلا بكم في منتديات الفريق العربي لتقنيات الويب"
 i" , منهاج دورة الجافا سكربت كيف وجدتم"
function scrollText() {
 document.scrolling.textbox.value = mofak;
 mofak = mofak.substring(1) +
                     mofak.substring(0,1);
          setTimeout('scrollText()',200);
}
</script>
</head>
<body onLoad="scrollText()">
<form name="scrolling">
<input name="textbox" type="text" size="40" value="">
</form>
</body>
</html>
                           هل لاحظت كيف تطور تمرينك من خطوة إلى خطوة أخرى ا
  والآن سـأطور تمريني وأضيف إليه ميزة إيقاف التايمر وهذه الفكرة التي أجلتها إلى هنا كي
                                                             نطبقها عمليآ
                                                                  الكود:
<html> <head>
<script language="JavaScript">
var mofak =
 + " السلام عليكم ورحمة الله وبركاته"
 + " ,أهلا وسهلا بكم في منتديات الفريق العربـى لتقنيات الويـب"
 i" , منهاج دورة الجافا سكربت كيف وجدتم"
```

الفريق العربي للتكنولوجيا <u>www.Arab-Team.com</u> – – ١١٨ – –

```
var scrolling = false;
var timer;
function scrollText() {
 document.scrolling.textbox.value = mofak;
 mofak = mofak.substring(1) +
                  mofak.substring(0,1);
timer=setTimeout('scrollText()',100);
}
function startScroll() {
 if (!scrolling) {
   scrolling = true;
   scrollText();
function stopScroll() {
 if (scrolling)
   clearTimeout(timer);
 scrolling = false;
}
</script>
</head>
<body onLoad="startScroll()">
<form name="scrolling" >
<input name="textbox" type="text" size="40" value="">
<input type="button" value=" # " onClick="stopScroll()">
<input type="button" value=" > "
                                    onClick="startScroll()">
</form>
</body>
</html>
                                                  السيناريو بشكل سريع:
                                  أول ماتعمل الصفحة تشغل الوظيفةstartScroll
                                                   عن طريق الكود التالي:
<body onLoad="startScroll()">
                   وهذه الوظيفة تفحص قيمة المتحول scrolling إذا كانت flase تقوم
                                                ۱- تغبل الوظيفةscrollText
                                                   ۲- إعطائها القيمةtrue
                                                        عن طريق الكود
function startScroll() {
 if (!scrolling) {
   scrolling = true;
   scrollText();
```

الفريق العربي للتكنولوجيا <u>www.Arab-Team.com</u> – – ١١٩ – –

وفي الدالة scrollText قد شـرحناها في ما شـبق ولكن هل لاحظت أن التايمر قد أسـندت له المتحول timer نعم لأنني أريد أن أجعل المتحول tiner مرجع للتايمر إذا أردت إيقافه وهذا ماعملت عن طريق الكود :

```
function stopScroll() {
  if (scrolling)
    clearTimeout(timer);
    scrolling = false;
}
```

```
وهذا الوظيفة نقوم بإسـتدعائها عند النقر على زر الإيقاف
لاحظ أننا إسـتخدمنا المنهج
clearTimeoutلإيقاف التايمر
```

ويتم إسـتدعاء التوابع ( الوظائف ) من قبل أزار html عن طريق الكود التالي :

<input type="button" value=" # " onClick="stopScroll()"> <input type="button" value=" > " onClick="startScroll()">

أرجوا أن أكون قد وفقت في طرحي المثال ولكم مني التحية والسلام ...

أرجوا منك أخي ، أختي : إعادة الكود مرة وإنثتان وثلاثة حتى تفهمه ١٠٠.... % وحاول في تطويره ..

ويمكنك تطوير المثال عن طريق عرضه على div يعني جزء من صفحة ال html

```
<html> <head>
<script language="JavaScript">
var mofak =
+ " وبركاته السلام عليكم ورحمة الله"
+ " ,أهلا وسهلا بكم في منتديات الفريق العربي لتقنيات الويب"
i " , كيف وجدتم منهاج دورة الجافا سكربت"
var scrolling = false;
var timer;
function scrollText() {
textbox.innerHTML = mofak;
mofak = mofak.substring(1) +
mofak.substring(0,1);
timer=setTimeout('scrollText()',100);
function startScroll() {
if (!scrolling) {
scrolling = true;
scrollText();
function stopScroll() {
```

if (scrolling) clearTimeout(timer); scrolling = false; } </script> </head> <body onLoad="startScroll()"> <div id=textbox> </div> <form name="scrolling" > <input type="button" value=" # " onClick="stopScroll()"> <input type="button" value=" > " onClick="startScroll()"> </form> </body> </html> لاحظ أنني قمت بإدراج جزء من الصفحة div عن طريق الكود التالي: <div id=textbox> </div </tr> ومن ثم قمت بالكتابة عليها بدلاً من من الكتابة على text أي مربع النص عن طريق الخاصية الخاصة بالكتابة على div التي هي innerHTML وذلك عن طريق الكود التالي

textbox.innerHTML = mofak;

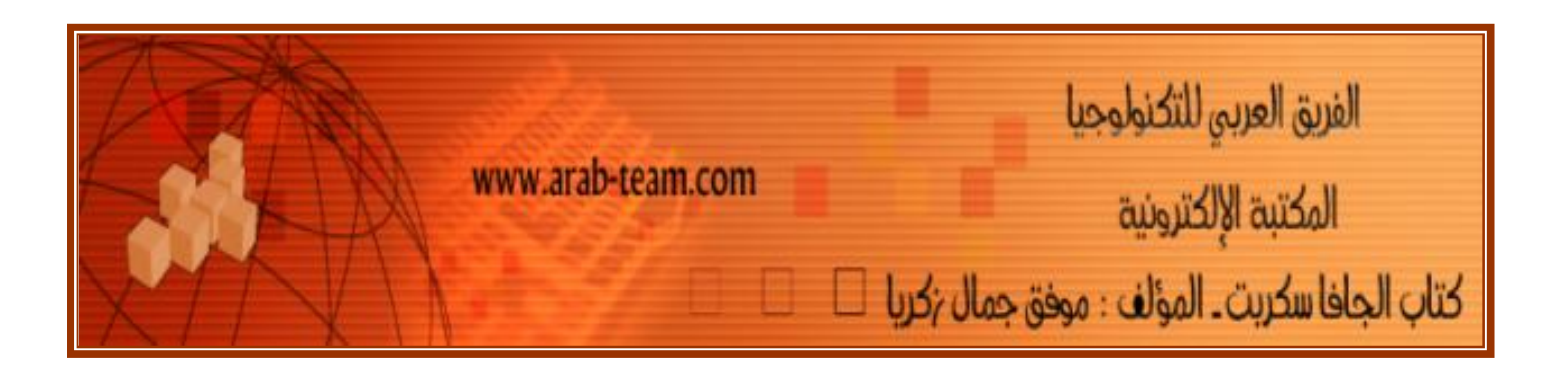

والسلام عليكم ورحمة الله وبركاته

ML CAY